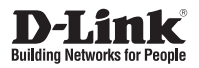

# **Quick Installation Guide** 5 Megapixel Day & Night Outdoor Network Camera

This document will guide you through the basic installation process for your new D-Link Network Camera.

DCS-7517

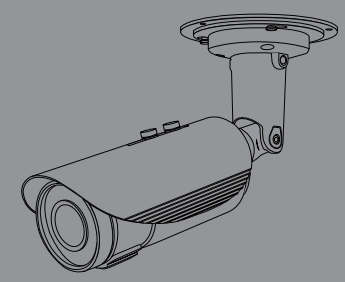

Quick Installation Guide Installationsanleitung Guide d'installation Guía de instalación Guida di Installazione Краткое руководство по установке Guia de Instalação Rápida 快速安裝指南 Petunjuk Pemasangan Cepat

Documentation also available on CD and via the D-Link Website

# **Quick Install Guide**

This installation guide provides basic instructions for installing the Network Camera on your network. For additional information about how to use the camera, please see the User's Manual which is available on the CD included in this package or from the D-Link support website.

## **Installation Steps**

- 1. Verify the package contents against the list below.
- 2. Hardware Overview
- 3. Hardware Installation
- 4. Configuration with Wizard
- 5. SD Card Installation
- 6. Mounting Instructions

## Package Contents

- DCS-7517 5 Megapixel Day & Night Outdoor Network Camera
- Manual and Software on CD-ROM
- Quick Install Guide
- Power Adapter
- Cable Bundle
- RJ-45 Extension Connector
- Mounting Bracket and Screws
- Alignment Sticker
- Waterproof Cable Cover

If any of the above items are missing, please contact your reseller.

### Safety Notice:

Installation and servicing should be done by certified technicians so as to conform to all local codes and prevent voiding your warranty.

Note: Users are advised to ensure that the weatherproof seals are secured firmly in place.

## **Hardware Overview**

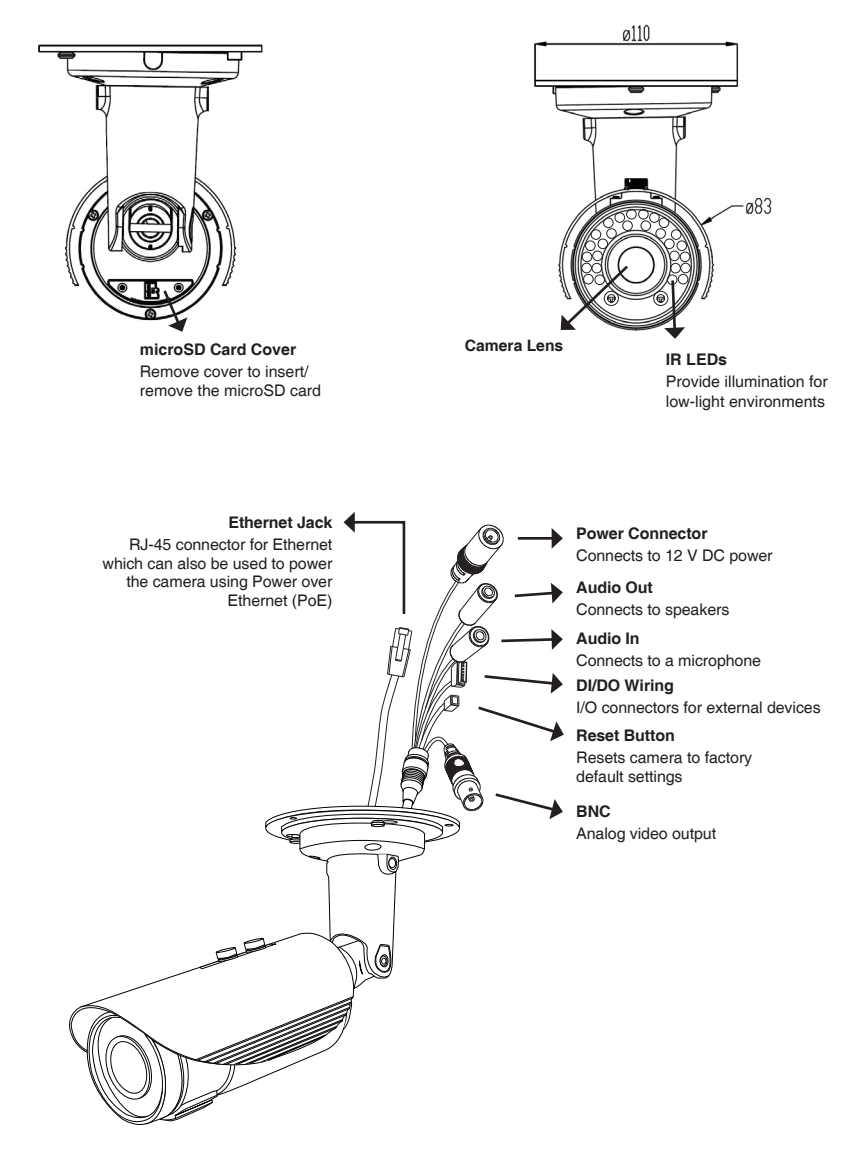

# **Hardware Installation**

General Connection Using 12 V DC Power Adapter

- 1. Connect the network camera to a hub via an Ethernet cable.
- 2. Connect the supplied power cable from the camera to a power outlet.

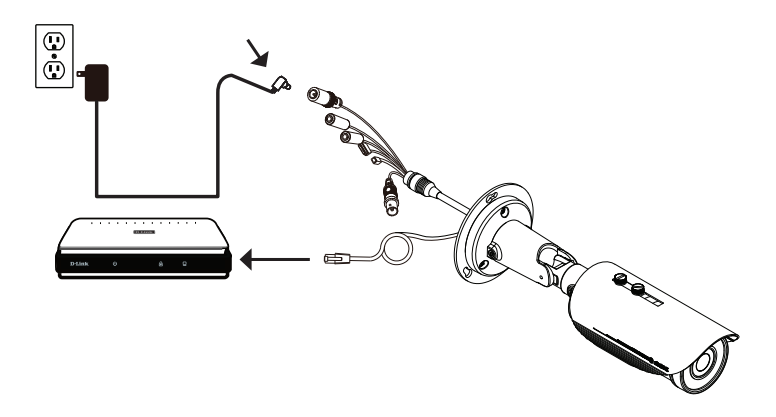

## Connection with a PoE Hub

If you are using a PoE hub, connect the IP camera to the hub via an Ethernet cable, which will provide transmission of both power and data over a single cable.

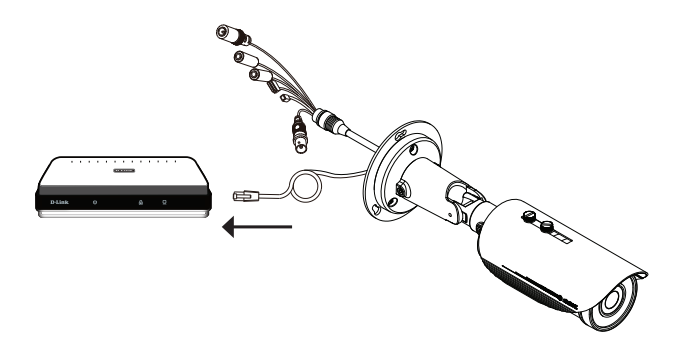

# **Configuration with Wizard**

Insert the DCS-7517 CD into your computer's CD-ROM drive to begin the installation. If the Autorun function on your computer is disabled, or if the D-Link Launcher fails to start automatically, click **Start > Run**. Type **D:\autorun.exe**, where D: represents the drive letter of your CD-ROM drive.

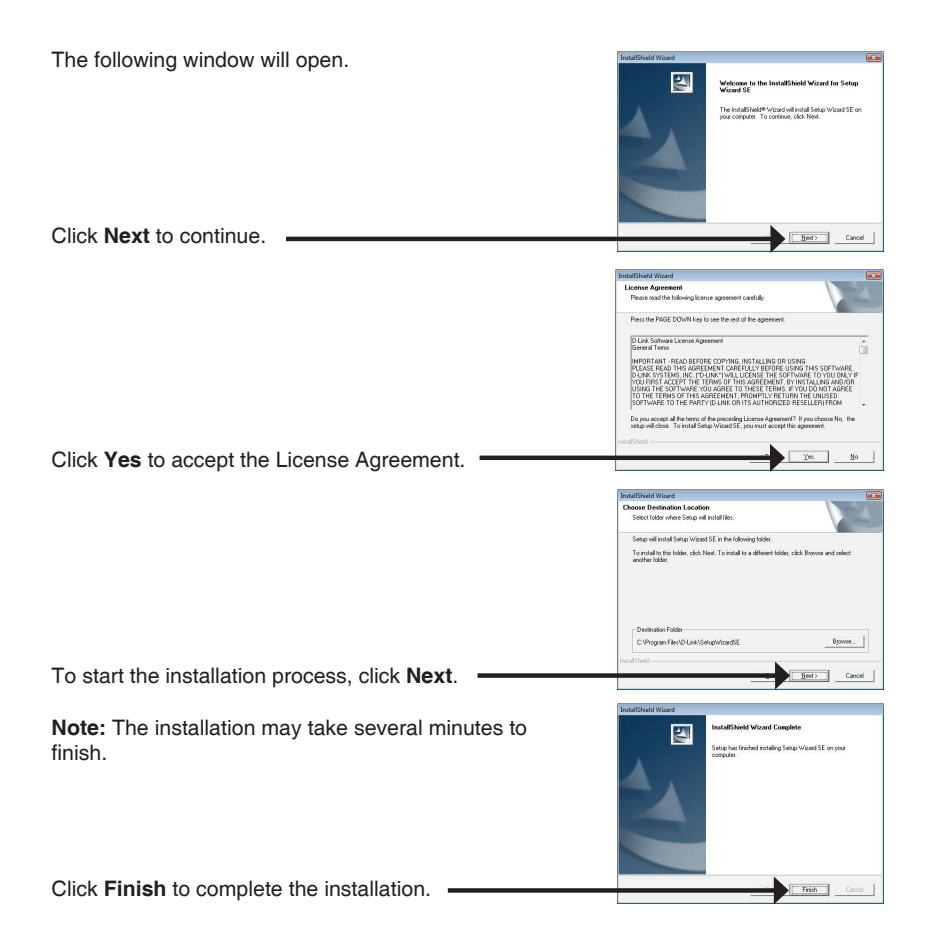

ENGLISH

Click on the **D-Link Setup Wizard SE** icon that was created in your Windows Start menu.

## Start > D-Link > Setup Wizard SE

Select your camera, then

click the Wizard button to continue.

The Setup Wizard will appear and display the MAC address and IP address of your camera(s). If you have a DHCP server on your network, a valid IP Address will be displayed. If your network does not use a DHCP server, the network camera's default static IP (192.168.0.20) will be displayed.

Enter the Admin ID and password. When logging in for the first time, the default Admin ID is **admin** with the password left blank.

Click Next, to proceed to the next page.

Select DHCP if your camera obtains an IP address automatically when it boots up. Select static IP if the camera will use the same IP address each time it is started.

Click Next, to proceed to the next page.

Take a moment to confirm your settings and click Restart.

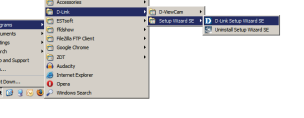

SECUDICAM

SECURI

D-Link

D-Link

D-Link

|               | Secondary DNS                                                                                                  |                                                                                            |           |
|---------------|----------------------------------------------------------------------------------------------------|--------------------------------------------------------------------------------------------|-----------|
|               |                                                                                                    |                                                                                            |           |
|               |                                                                                                    |                                                                                            | Back Next |
|               |                                                                                                    |                                                                                            |           |
| Link          |                                                                                                    |                                                                                            | 25.0      |
| annes la fuga | 🖰 SE                                                                                                    | ECURICAM Network                                                                           |           |
|               |                                                                                                    |                                                                                            |           |
|               |                                                                                                    |                                                                                            |           |
|               | the second second second second second second second second second second second second second second second s |                                                                                            |           |
|               | Admin ID                                                                                                    |                                                                                            |           |
|               | Concernent and                                                                                                 |                                                                                            |           |
|               | Password                                                                                                    |                                                                                            |           |
|               | Password<br>IP Address                                                                                         | 192.168.0.102                                                                              |           |
|               | Password<br>IP Address<br>Subset Mask                                                                          | 192.168.0.182<br>255.255.255.0                                                             |           |
|               | Password<br>IP Address<br>Subnet Mask<br>Primary DNS                                                           | 152.168.0.102<br>255.255.255.0<br>152.168.0.1                                              |           |
|               | Password<br>IP Address<br>Subnet Mask<br>Primary DNS<br>Secondary DNS                                          | 152.168.8.102<br>255.255.255.0<br>152.168.8.1<br>152.168.8.1                               |           |
|               | Password<br>IP Address<br>Subnet Mask<br>Primary DNS<br>Secondary DNS                                          | 192.168.8.162<br>255.255.255.0<br>192.168.8.1<br>192.168.8.1                               |           |
| The           | Password<br>IP Address<br>Subnet Mask<br>Primary DNS<br>Secondary DNS<br>Secondary DNS                         | 192.168.0.182<br>255.255.255.0<br>192.168.0.1<br>192.168.0.1<br>moleted, Click on 'Back' t | o modify  |

ID A

## Viewing Your Camera via a Web Browser

Click on the **D-Link Setup Wizard SE** icon that was created in your Windows Start menu (**Start > D-Link > Setup Wizard SE**).

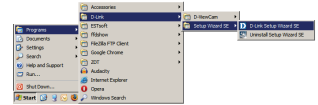

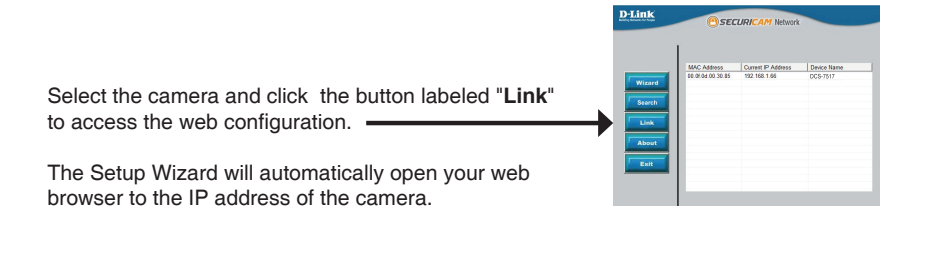

Enter **admin** as the default username and leave the password blank.

Click OK to continue.

This section shows your camera's live video. You can select your video profile and view or operate the camera. For additional information about web configuration, please refer to the user manual included on the CD-ROM or the D-Link website.

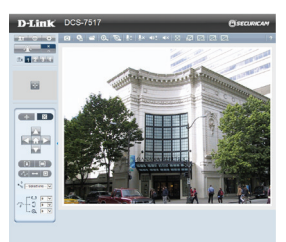

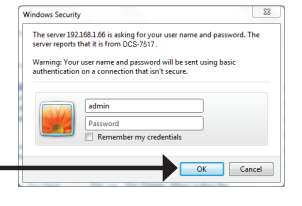

# microSD Card Installation

## Open the microSD Card Cover

Unscrew the microSD card cover and pull it down to open it.

### Install the microSD Card

Push the microSD card into the camera with the gold contacts oriented towards the base of the camera. To eject the microSD card, push the microSD card into the slot.

Note: Users are advised to ensure that the weatherproof seals are secured firmly in place.

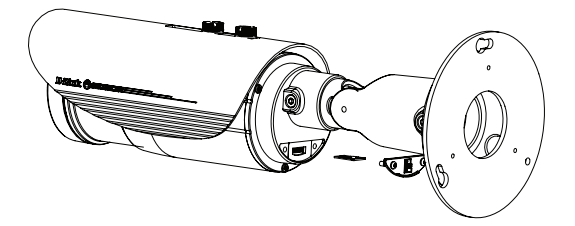

# **Mounting Instructions**

It is highly recommended that you configure and test your camera before mounting it.

Place the alignment sticker where you want to position the camera. Make sure the camera base will be positioned so that the cable channel is on the bottom.

Use a 6 mm drill bit to make the required holes approximately 25 mm deep, then insert the wall anchors into the holes.

If you are running the camera cables through the wall, drill a hole in the center and pull the cables through the hole.

Use the screws provided to mount the camera to the wall. If you are running the camera cables out the side of the camera, guide the camera cables through the cable channel on the base. Connect the power and Ethernet cables, or just the Ethernet cable if you are using a PoE connection.

If the cable bundle is not required, it can be detached from the camera, and the socket sealed with a weatherproof cable cover.

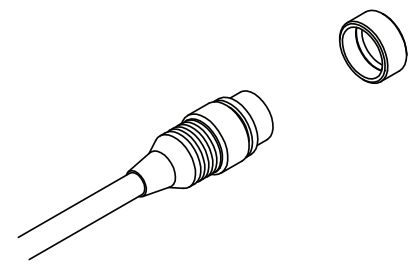

ENGLISH

To adjust the camera's angle, turn the adjustment ring counterclockwise to loosen it, then move the camera to the desired position and angle. When you are finished, turn the adjustment ring clockwise to tighten it.

## Additional Information

Additional help is available through our offices listed at the back of the User's Guide or online. To know more about D-Link products or marketing information, please visit the website http://www. dlink.com.

### Warranty Information

Please visit http://warranty.dlink.com/ for warranty information for your region.

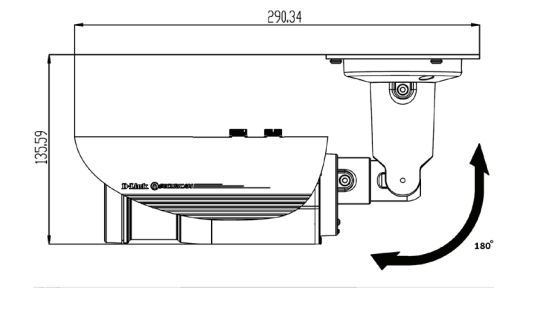

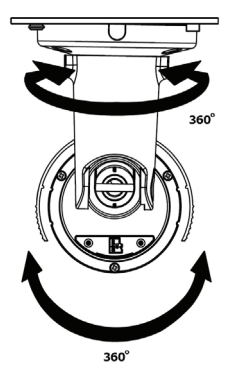

# Installationsanleitung

Diese Installationsanleitung bietet Ihnen grundlegende Anleitungen zur Installation der Netzwerkkamera in Ihrem Netzwerk. Zusätzliche Informationen zur Verwendung der Kamera finden Sie im Benutzerhandbuch, das Ihnen auf der CD, die diesem Paket beiliegt, oder über die D-Link Support-Website zur Verfügung steht.

# Installationsschritte

- 1. Prüfen Sie den Packungsinhalt, ob er mit den auf der Liste unten aufgeführten Artikeln übereinstimmt.
- 2. Hardware-Überblick
- 3. Hardware-Installation
- 4. Konfiguration mithilfe des Assistenten
- 5. SD-Karteninstallation
- 6. Montageanleitung

# Packungsinhalt

- DCS-7517 5 Megapixel Day & Night Outdoor Network Camera
- CD-ROM mit Software und Handbuch
- Installationsanleitung
- Netzteil (Stromadapter)
- Kabelbündel
- RJ-45 Erweiterungssteckverbinder
- Befestigungsklammern und Schrauben
- Klebeschablone
- Wasserdichter Kabelmantel

Sollte einer der oben aufgeführten Artikel fehlen, wenden Sie sich bitte an Ihren Fachhändler.

## Sicherheitshinweis:

Installation und Wartungsarbeiten sollten nur von zertifizierten Technikern vorgenommen werden, zu jeder Zeit allen örtlich geltenden Richtlinien und Anforderungen entsprechen sowie verhindern, dass Ihr Garantieanspruch erlischt.

Hinweis: Es ist ratsam, sich zu vergewissern, dass die wetterfesten Gummidichtungen ordnungsgemäß und sicher angebracht sind.

# Hardware-Überblick

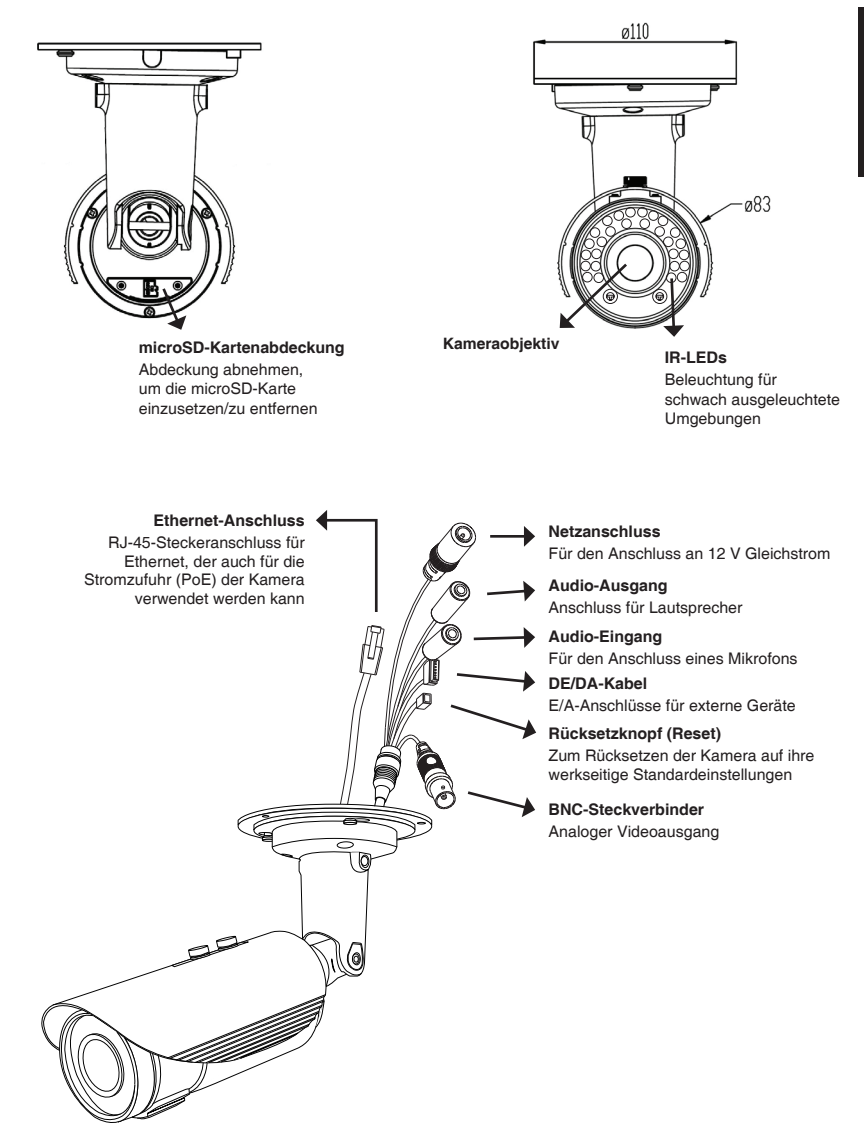

## Hardware-Installation

## Allgemeiner Anschluss mit 12 V Gleichstrom-Netzteil/Stromadapter

- 1. Schließen Sie die Netzwerkkamera mit dem Ethernetkabel an einen Hub an.
- 2. Schließen Sie die Kamera mithilfe des mitgelieferten Stromkabels an eine Steckdose an.

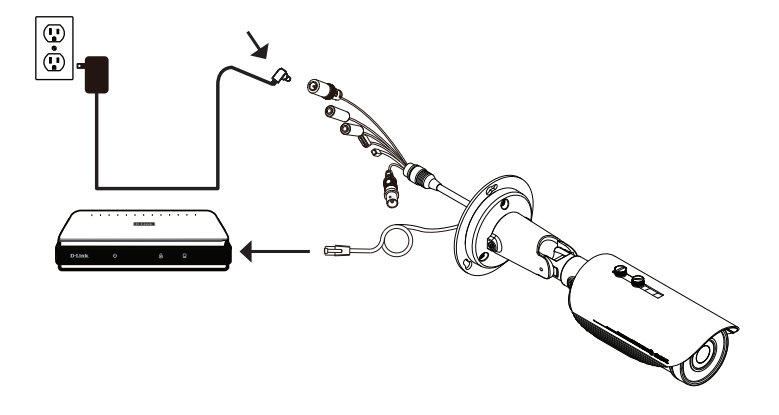

## Anschluss an einen PoE-Hub

Wenn Sie einen PoE-Hub verwenden, schließen Sie die IP-Kamera mit dem Ethernetkabel an den Hub an, so dass Strom und Daten über ein einziges Kabel übertragen werden.

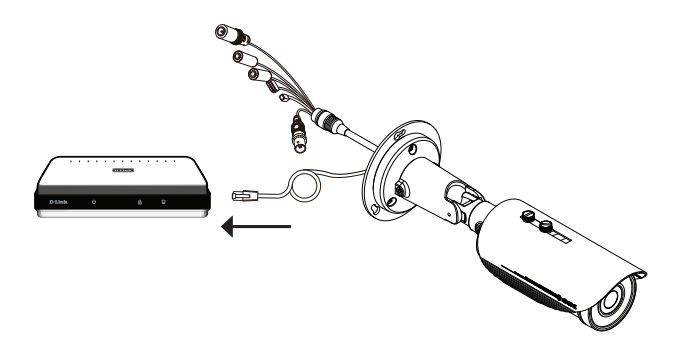

### D-Link DCS-7517 Quick Install Guide

# Konfiguration mithilfe des Assistenten

Legen Sie die DCS-7517 in das CD-ROM-Laufwerk Ihres Computers, um die Installation zu beginnen. Sollte die CD auf Ihrem Computer nicht automatisch ausgeführt werden oder der D-Link Launcher startet nicht automatisch, klicken Sie auf **Start > Ausführen**. Geben Sie **D:\autorun.exe** ein, wobei D: für den Laufwerkbuchstaben Ihres CD-ROM-Laufwerks steht.

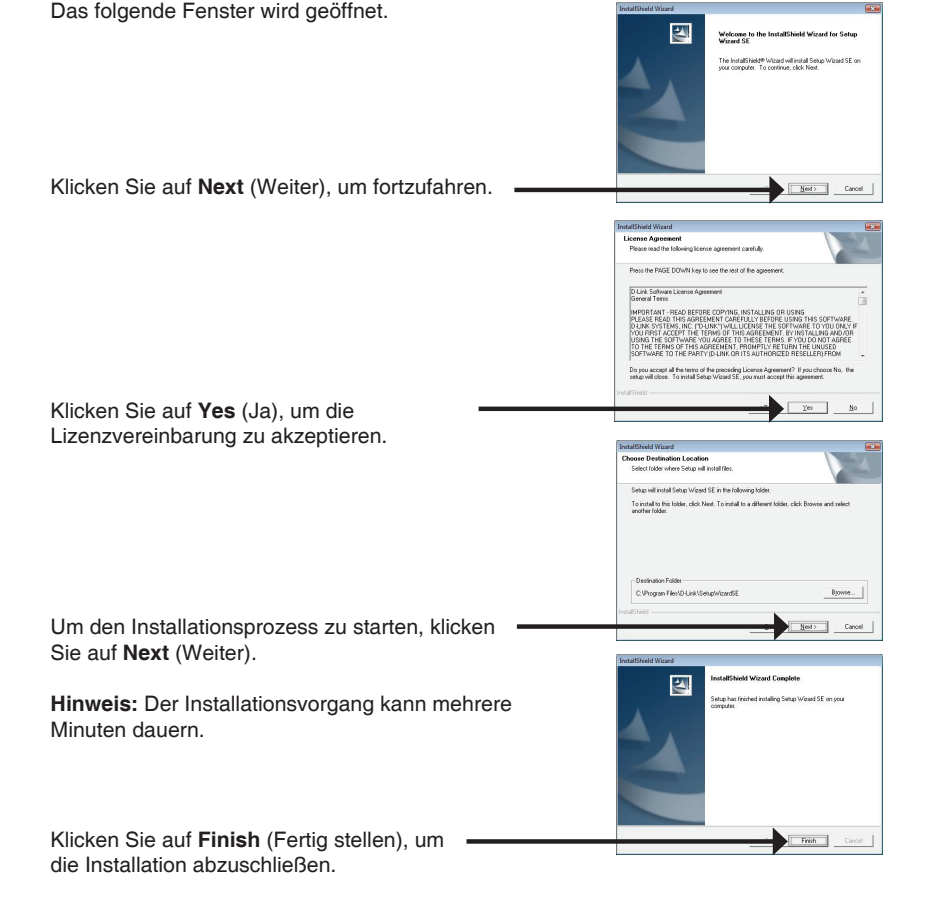

Klicken Sie auf das Symbol für den **D-Link SE Setup-**Assistenten, der in Ihrem Windows-Startmenü erstellt wurde.

## Start > D-Link > Setup Wizard SE

Der Setup-Assistent wird aufgerufen und zeigt die MAC- und IP-Adresse Ihrer Kamera(s) an. Wenn in Ihrem Netzwerk ein DHCP-Server vorhanden ist, wird eine gültige IP-Adresse angezeigt. Weist Ihr Netzwerk keinen DHCP-Server auf, wird die standardmäßige statische IP-Adresse (192.168.0.66) der Netzwerkkamera angezeigt.

Wählen Sie Ihre Kamera aus und klicken Sie dann auf **Wizard** (Assistent), um fortzufahren.

Geben Sie die Administratorkennung und das Kennwort ein. Bei Erstanmeldung ist die standardmäßige Administratorkennung **admin**. Das Feld zur Eingabe des Kennworts (Password) bleibt leer.

Klicken Sie auf Next (Weiter), um die nächste Seite anzuzeigen.

Wählen Sie DHCP, wenn Ihrer Kamera bei Systemstart automatisch eine IP-Adresse zugewiesen wird. Wählen Sie statische IP, wenn die Kamera bei jedem Neustart die gleiche IP-Adresse verwendet.

Klicken Sie auf **Next** (Weiter), um die nächste Seite anzuzeigen.

Prüfen Sie Ihre Einstellungen und klicken Sie dann auf Restart (Neustart).

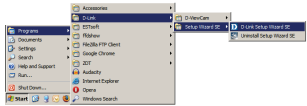

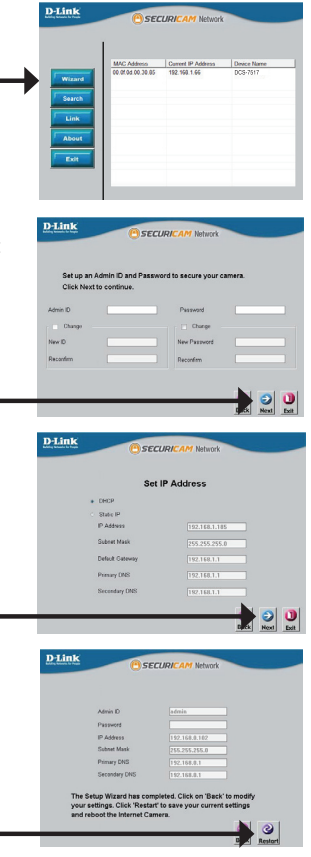

## Anzeige Ihrer Kamera über einen Webbrowser

Klicken Sie auf das Symbol für den **D-Link Setup-**Assistenten SE, der in Ihrem Windows-Startmenü (Start > D-Link > Setup Wizard SE) erstellt wurde.

Wählen Sie die Kamera aus und klicken Sie auf die Schaltfläche "Link", um auf die Web-Konfiguration zuzugreifen.

Der Setup-Assistent öffnet automatisch Ihren Webbrowser mit der IP-Adresse der Kamera.

Geben Sie als Standard-Benutzernamen **admin** ein und lassen Sie das Feld "Password" (Kennwort) leer.

Klicken Sie auf **OK**, um fortzufahren.

In diesem Abschnitt werden Live-Videoaufnahmen Ihrer Kamera angezeigt. Sie können Ihr Videoprofil auswählen und die Kamera anzeigen und bedienen. Weitere Informationen zur Web-Konfiguration finden Sie in dem auf der CD-ROM enthaltenen Benutzerhandbuch oder auf der D-Link-Website.

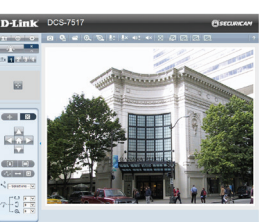

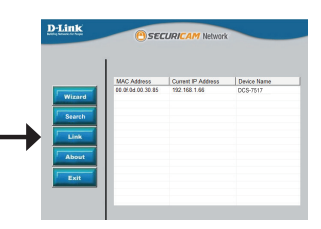

dows Security

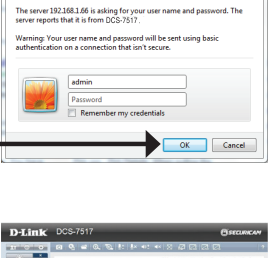

52

## Installation der microSD-Karte

### Öffnen der microSD-Kartenabdeckung

Schrauben Sie die microSD-Kartenabdeckung auf und ziehen Sie sie nach unten, um sie zu öffnen.

## Installieren der microSD-Karte

Stecken Sie die microSD-Karte in die Kamera. Achten Sie darauf, dass die goldfarbenen Kontakte auf die Kameraunterseite zeigen. Um die microSD-Karte auszuwerfen, drücken Sie sie leicht in den Steckplatz.

Hinweis: Es ist ratsam, sich zu vergewissern, dass die wetterfesten Gummidichtungen ordnungsgemäß und sicher angebracht sind.

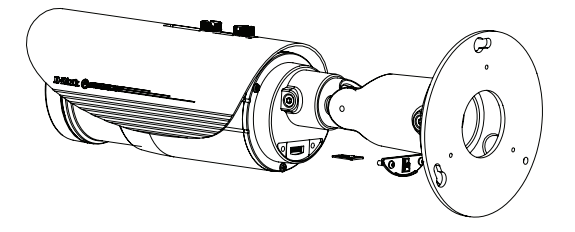

# Montageanleitung

Es ist unbedingt ratsam, zuerst die Kamera zu konfigurieren und zu testen, bevor Sie die Montage der Kamera vornehmen.

Platzieren Sie die Klebeschablone für die Montage dort, wo die Kamera positioniert werden soll. Stellen Sie sicher, dass der Kamerasockel so ausgerichtet ist, dass der Kabelkanal unten ist.

Bohren Sie etwa 25 mm tiefe Löcher mithilfe eines 6 mm Bohreinsatzes. Stecken Sie dann die Dübel in die Löcher.

Sollen die Kamerakabel durch die Wand geführt werden, bohren Sie ein Loch in die Wandmitte und führen Sie die Kabel hindurch.

Klebeschablone

Befestigen Sie die Kamera mithilfe der mitgelieferten Schrauben an der Wand.

Wenn die Führung der Kamerakabel außerhalb der Kamera erfolgen soll, führen Sie die Kamerakabel durch den Kabelkanal des Sockels. Schließen Sie das Strom- und Ethernet-Kabel oder nur das Ethernet-Kabel an, wenn Sie eine PoE-Verbindung verwenden.

Ist das Kabelbündel nicht erforderlich, kann es von der Kamera abgenommen und der Sockel kann mit einem wetterfesten Kabelschutz abgedichtet werden.

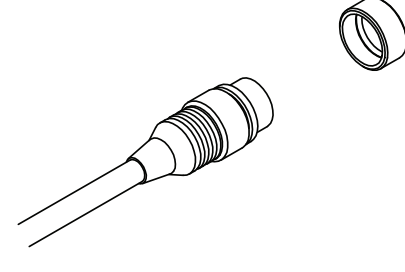

Um den Winkel der Kamera einzustellen, drehen Sie den Einstellring im Gegenuhrzeigensinn, um ihn zu lösen. Stellen Sie dann die Kamera auf die gewünschte Position und den gewünschten Winkel ein. Ist die gewünschte Position eingestellt, drehen Sie den Einstellring im Uhrzeigersinn, um die Position zu fixieren.

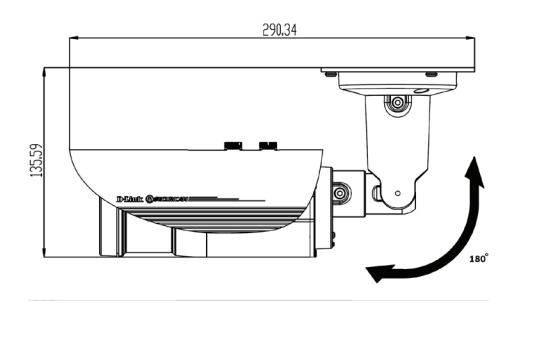

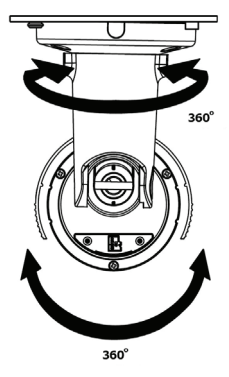

#### Weitere Informationen

Weitere Hilfe und Unterstützung steht Ihnen von unseren auf der Rückseite des Benutzerhandbuchs aufgeführten Niederlassungen oder online zur Verfügung. Wenn Sie an weiteren Einzelheiten zu den Produkten oder an Marketinginformationen von D-Link interessiert sind, besuchen Sie bitte die Website http://www. dlink.com.

#### Garantiebestimmungen

Landesspezifische Informationen zu Gewährleistungen finden Sie unter http://warranty. dlink.com/.

# Guide d'installation rapide

Ce guide d'installation fournit des instructions élémentaires qui vous aideront à installer la caméra réseau sur votre réseau. Pour obtenir des informations complémentaires sur l'utilisation de la caméra, consultez le Manuel d'utilisation, disponible sur le CD joint à ce coffret, ou sur le site Web d'assistance D-Link.

# Procédure d'installation

- 1. Vérifiez le contenu de la boîte par rapport à la liste ci-dessous.
- 2. Description du matériel
- 3. Installation du matériel
- 4. Configuration à l'aide de l'assistant
- 5. Installation de la carte SD
- 6. Instructions de montage

## Contenu de la boîte

- DCS-7517 5 Megapixel Day & Night Outdoor Network Camera
- Manuel et logiciel sur CD-ROM
- Guide d'installation rapide
- Adaptateur secteur
- Faisceau de câbles
- Connecteur d'extension RJ-45
- Patte et vis de montage
- Autocollant d'alignement
- Cache-câble étanche

Contactez votre revendeur s'il manque l'un des éléments ci-dessus.

## Remarque de sécurité :

L'installation et l'entretien doivent être réalisés par des techniciens qualifiés afin d'être conformes à tous les codes locaux et d'éviter d'annuler votre garantie.

Remarque : Il est conseillé aux utilisateurs de s'assurer que les joints étanches sont bien serrés en place.

# **Description du matériel**

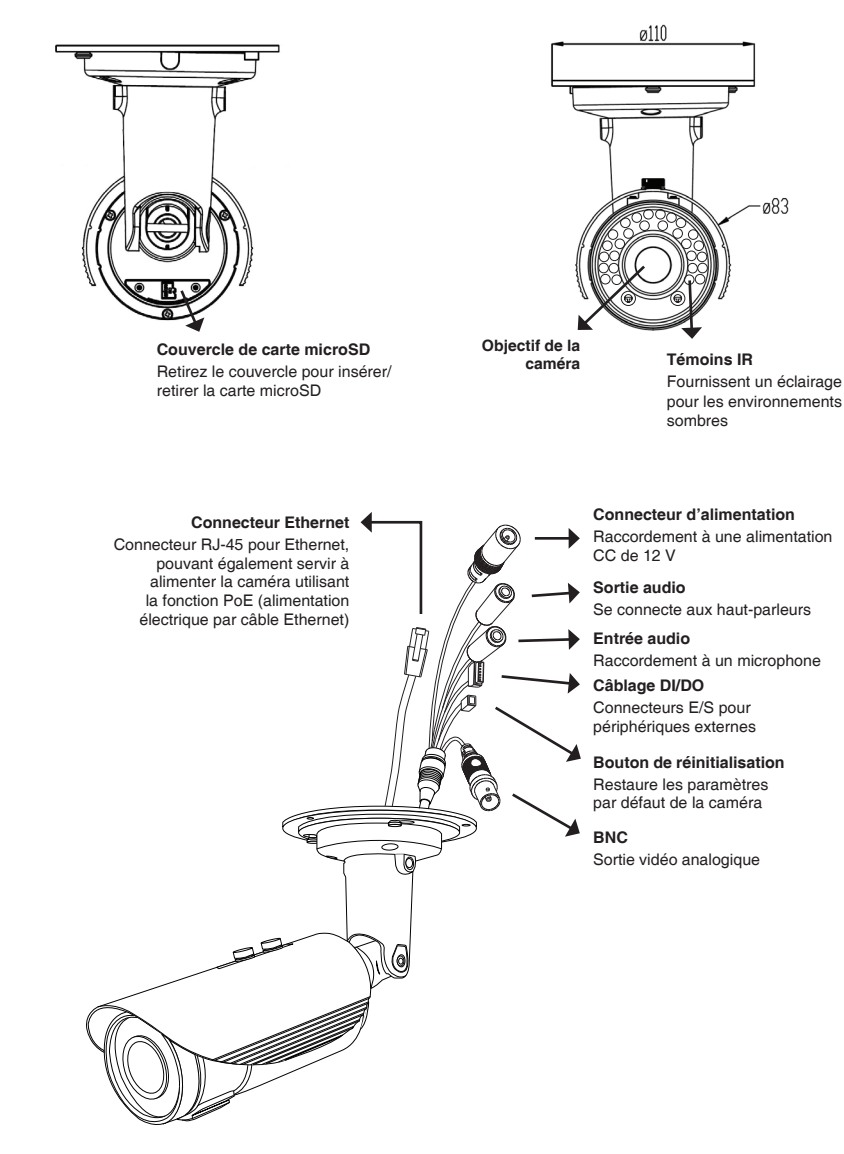

ø83

## Installation du matériel

## Connexion générale utilisant un adaptateur électrique (CC 12 V)

- 1. Connectez la caméra réseau à un concentrateur par l'intermédiaire du câble Ethernet.
- 2. Branchez le câble d'alimentation fourni à la caméra et à une prise secteur.

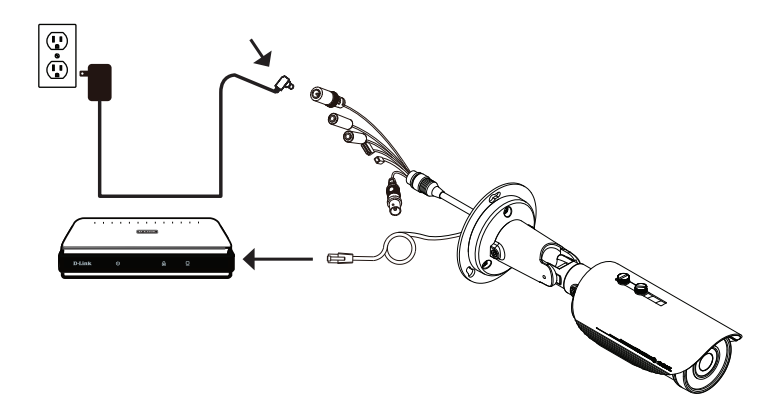

### Connexion avec un concentrateur Ethernet PoE

Si vous utilisez un concentrateur Ethernet PoE pour alimenter la caméra, connectez celle-ci au concentrateur à l'aide du câble Ethernet fourni, qui sert à la fois de câble pour l'alimentation et les données.

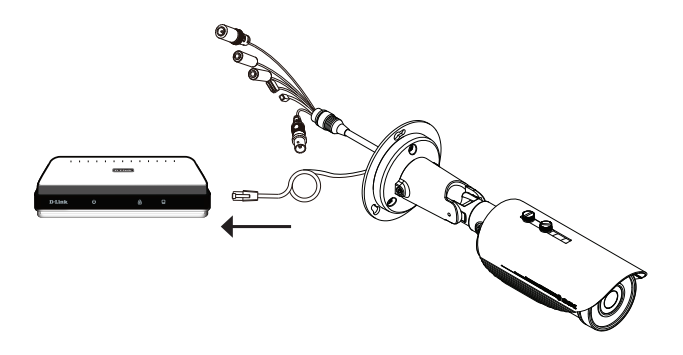

## Configuration à l'aide de l'assistant

Insérez le CD de la DCS-7517 dans le lecteur de CD-ROM de l'ordinateur pour lancer l'installation. Si la fonction d'exécution automatique de votre ordinateur est désactivée ou si le dispositif de lancement D-Link ne parvient pas à démarrer automatiquement, cliquez sur **Start > Run** (Démarrer > Exécuter). Tapez **D:\autorun.exe**, où D: représente la lettre de votre lecteur de CD-ROM.

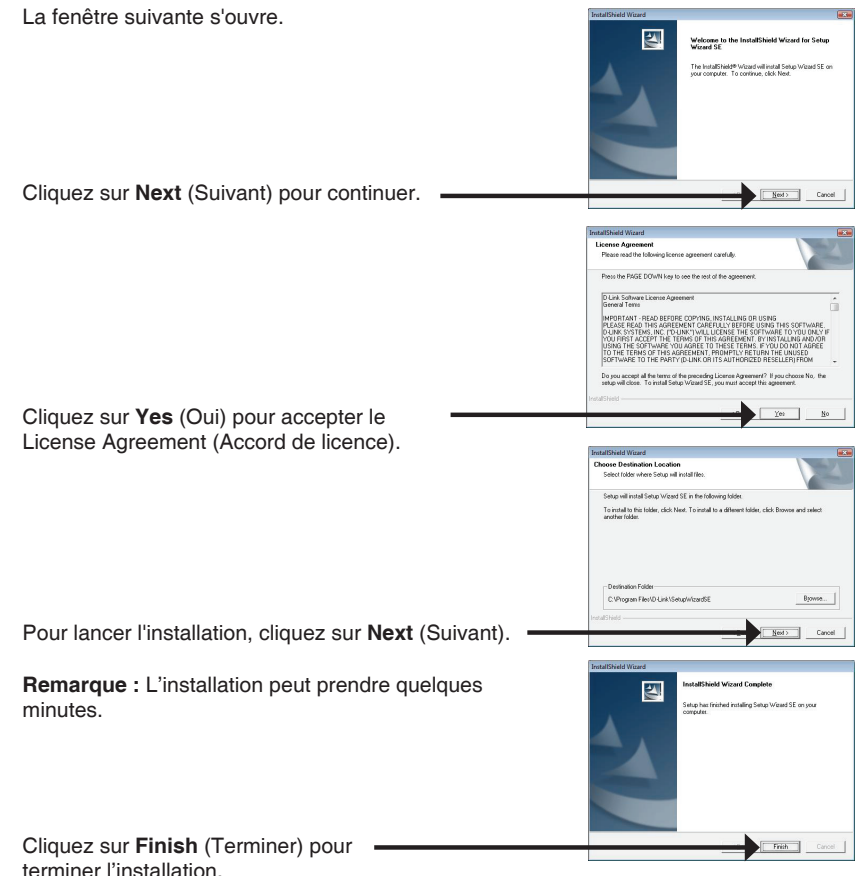

cliquez sur Restart (Redémarrer).

Démarrer > D-Link > Setup Wizard SE (Assistant de

L'Assistant de configuration s'ouvre et affiche les adresses MAC et IP de votre ou de vos caméras. Si un serveur DHCP se trouve sur votre réseau. une adresse IP valide s'affiche. Si votre réseau n'utilise pas de serveur DHCP, l'adresse IP statique par défaut de la caméra réseau (192.168.0.66) s'affiche. D-Link SECUDI Sélectionnez votre caméra, puis cliquez sur Wizard (Assistant) pour continuer. D-Link SECUD Saisissez I'ID admin et le mot de passe. Lorsque vous vous connectez pour la première fois, l'ID Admin par défaut est admin et le mot de passe est vierge. Cliquez sur Next (Suivant) pour passer à la page suivante. D-Link Sélectionnez DHCP si la caméra obtient une adresse IP automatiguement au démarrage. Sélectionnez Static Set IP Add IP (Adresse IP statique) si la caméra utilise la même adresse IP à chaque démarrage. Cliquez sur Next (Suivant) pour passer à la page suivante. D-Link SECUDI Prenez le temps de vérifier vos paramètres, puis

configuration SE)

### Cliquez sur l'icône D-Link Setup Wizard SE (Assistant de configuration D-Link SE) créée dans le menu Démarrer.

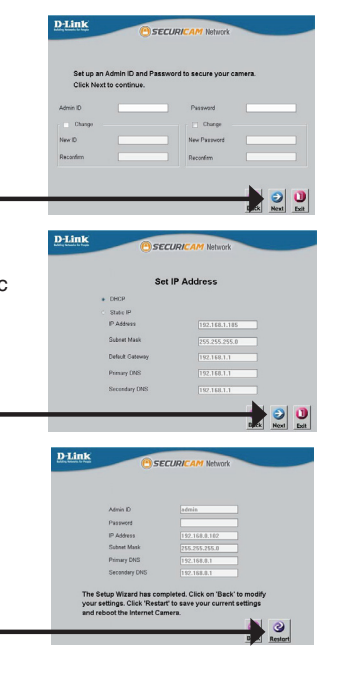

## Affichage de votre caméra via un navigateur Web

Cliquez sur l'icône D-Link Setup Wizard SE (Assistant de configuration D-Link SE) créée dans votre menu Démarrer de Windows (Démarrer > D-Link > Setup Wizard SE (Assistant de configuration SE).

Sélectionnez la caméra, puis cliquez sur le bouton « Link » (Connexion) pour accéder à la configuration Web. -

L'Assistant de configuration ouvre automatiquement votre navigateur Web à l'adresse IP de la caméra.

Tapez admin comme nom d'utilisateur par défaut et laissez le mot de passe vide.

Cliquez sur OK pour continuer.

Cette section présente la vidéo en direct de votre caméra. Vous pouvez sélectionner votre profil vidéo et voir ou utiliser la caméra. Pour obtenir des informations complémentaires sur la configuration Web. reportez-vous au manuel d'utilisation du CD-ROM ou sur le site Web D-Link

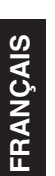

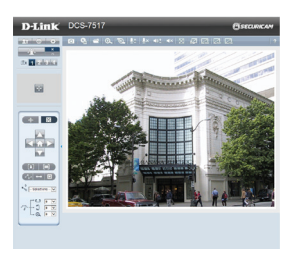

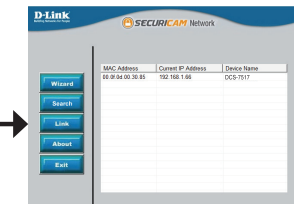

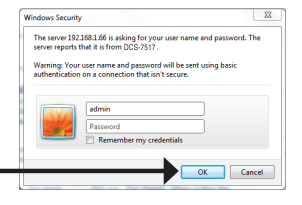

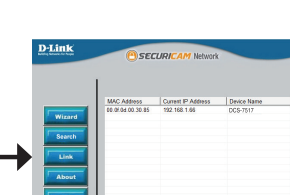

# Installation de la carte microSD

## Ouvrez le couvercle de la carte microSD

Dévissez le couvercle de la carte microSD et tirez-le vers le bas pour l'ouvrir.

### Installez la carte microSD

Insérez la carte microSD dans la caméra avec les contacts dorés orientés vers la base de la caméra. Pour éjecter la carte microSD, appuyez dessus dans le port.

**Remarque :** Il est conseillé aux utilisateurs de s'assurer que les joints étanches sont bien serrés en place.

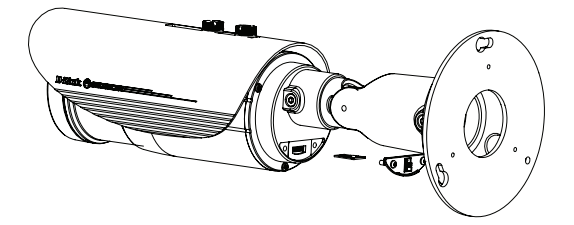

## Instructions de montage

Il est fortement recommandé de configurer et de tester votre caméra avant de l'installer.

Placez l'autocollant d'alignement là où vous souhaitez placer la caméra. Assurez-vous que la base de la caméra sera positionnée de telle sorte que la goulotte se trouve au bas.

Utilisez un foret de 6 mm pour percer les trous nécessaires à environ 25 mm de profondeur, puis insérez les chevilles dans les trous.

Si vous faites passer les câbles de la caméra à travers le mur, percez un trou au centre et tirez les câbles à travers le trou.

Utilisez les vis fournies pour fixer la caméra au mur.

Si vous faites passer les câbles de la caméra sur le côté de la caméra, guidez les câbles à travers la goulotte sur la base.

Connectez l'alimentation et les câbles Ethernet ou juste le câble Ethernet si vous utilisez une connexion PoE.

Si le faisceau de câbles n'est pas requis, il peut être détaché de la camera et la prise scellée avec un cache-câble résistant aux intempéries.

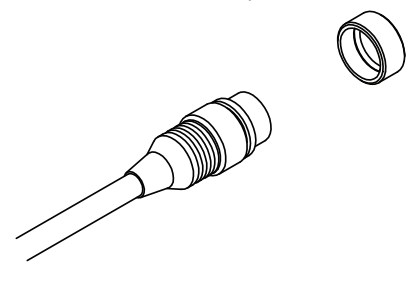

Autocollant d'alignement

Pour ajuster l'angle de la caméra, tournez la bague de réglage dans le sens antihoraire pour la desserrer, puis déplacez la caméra pour qu'elle soit dans la position et l'angle que vous souhaitez. Lorsque vous avez terminé, tournez la bague dans le sens horaire pour la serrer.

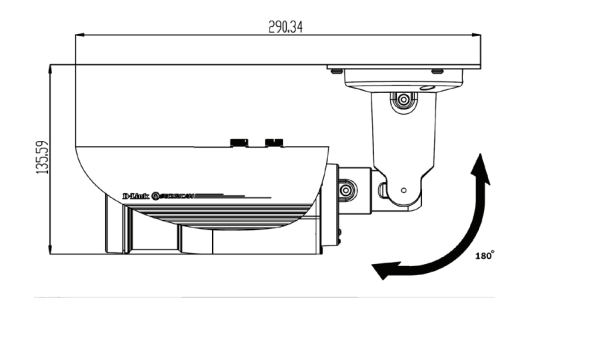

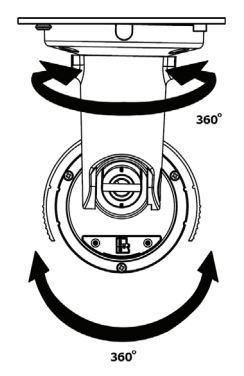

### Informations complémentaires

Vous trouverez une aide supplémentaire auprès de nos bureaux, répertoriés au dos du Guide d'utilisation et en ligne. Pour en savoir plus sur les produits D-Link ou pour obtenir des informations commerciales, consultez le site Internet http://www. dlink.com.

#### Informations sur la garantie

Consultez le site http://warranty.dlink.com/ pour prendre connaissance de la garantie appliquée dans votre région.

# Guía de instalación rápida

Esta guía de instalación proporciona instrucciones básicas para la instalación de la cámara de red en su red. Para obtener información adicional acerca de cómo utilizar la cámara, consulte el Manual del usuario disponible en el CD incluido en el paquete o en el sitio web de asistencia de D-Link.

## Pasos para la instalación

- 1. Verifique el contenido de la caja con la lista que aparece a continuación.
- 2. Descripción general del hardware
- 3. Instalación del hardware
- 4. Configuración con el asistente
- 5. Instalación de tarjeta SD
- 6. Instrucciones de montaje

# ¿Qué contiene la caja?

- DCS-7517 5 Megapixel Day & Night Outdoor Network Camera
- Manual y software en CD-ROM
- Guía de instalación rápida
- Adaptador de alimentación
- Haz de cables
- Conector RJ-45 de ampliación
- Soporte de montaje y tornillos
- Pegatina de alineación
- Cubierta impermeable de los cables

Si falta cualquiera de los componentes anteriores, póngase en contacto con el proveedor.

## Aviso de seguridad:

La instalación y el mantenimiento deben realizarlo técnicos cualificados con el fin de cumplir con todos los códigos locales y evitar la anulación de la garantía.

Nota: se recomienda a los usuarios fijar firmemente en su lugar las juntas de estanqueidad.

# Descripción general del hardware

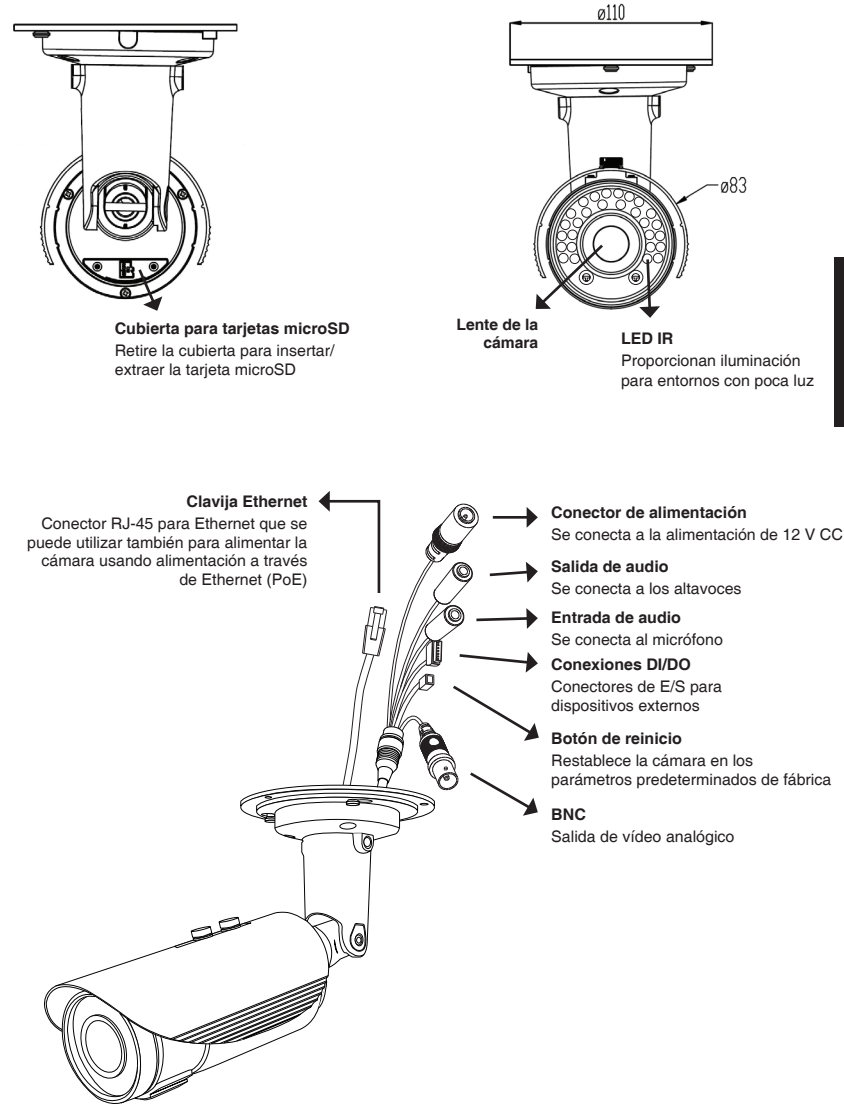

## Instalación del hardware

## Conexión general mediante adaptador de alimentación de 12 V CA

- 1. Conecte la cámara de red a un terminal mediante un cable Ethernet.
- 2. Conecte el cable de alimentación suministrado desde la cámara a una toma de alimentación.

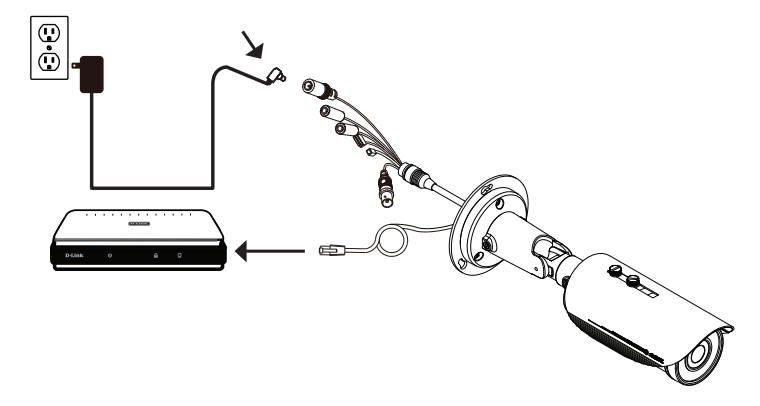

### Conexión con un terminal PoE

Si está utilizando un terminal PoE, conecte la cámara IP al terminal mediante un cable Ethernet, el cuál proporcionará transmisión eléctrica y de datos a través de un solo cable.

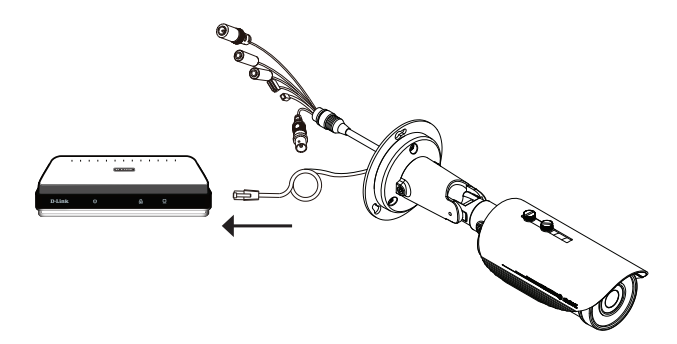

# Configuración con el asistente

Inserte el CD de la DCS-7517 en la unidad de CD-ROM del ordenador para comenzar la instalación. Si la función de ejecución automática del ordenador está desactivada o si el iniciador de D-Link no se inicia automáticamente, haga clic en **Inicio > Ejecutar**. Escriba **D:\autorun.exe**, donde D: representa la letra de unidad de su unidad de CD-ROM.

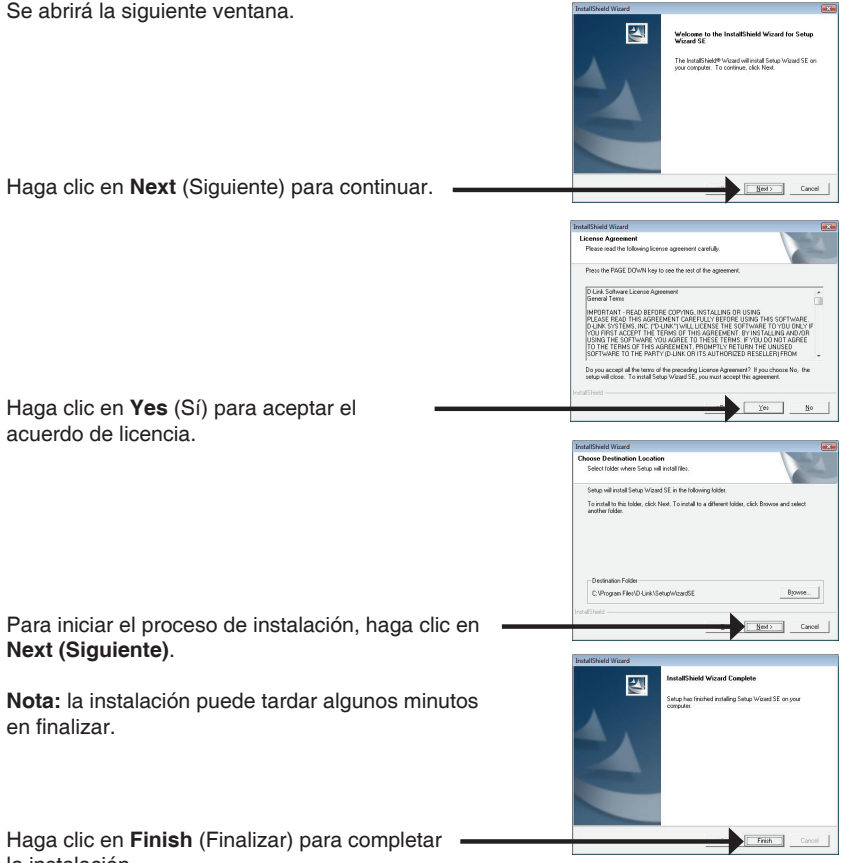

Haga clic en el icono Asistente de configuración SE D-Link que se creó en el menú de inicio de Windows.

## Inicio > D-Link > Asistente de configuración SE

Aparecerá el asistente de configuración y se mostrará la dirección MAC y la dirección IP de la cámara. Si tiene un servidor DHCP en la red. se mostrará una dirección IP válida. Si la red no utiliza un servidor DHCP, se mostrará la dirección IP estática predeterminada de la cámara (192.168.0.66).

haga clic en el botón Wizard (Asistente) para continuar.

Seleccione la cámara v. a continuación.

Introduzca el ID de administrador y la contraseña. Al iniciar sesión por primera vez, el ID de administrador predeterminado es admin. con la contraseña en blanco.

Haga clic en Next (Siguiente) para ir a la página siguiente.

Seleccione DHCP si la cámara obtiene automáticamente una dirección IP al iniciarse. Seleccione IP estática si la cámara utilizará la misma dirección IP cada vez que se inicie.

Haga clic en Next (Siguiente) para ir a la página siquiente.

Tómese un tiempo para confirmar la configuración y haga clic en Restart (Reiniciar).

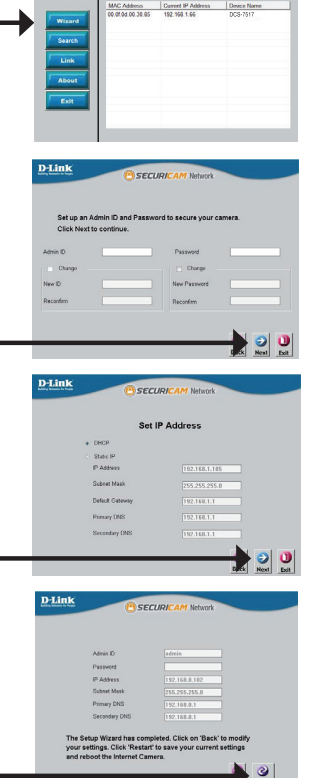

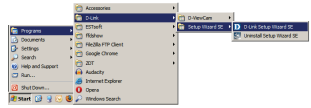

SECUDI

D-Link

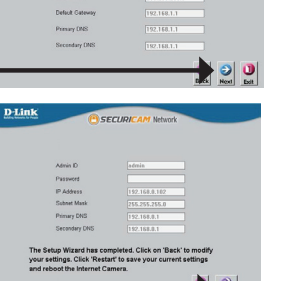

Haga clic en el icono **Asistente de configuración SE D-Link** que se creó en el menú de inicio de Windows (**Inicio > D-Link > Asistente de configuración SE**).

Seleccione la cámara y haga clic en el botón con el nombre "Link" (Vincular) para acceder a la configuración web.

El asistente de configuración abrirá automáticamente el explorador de web en la dirección IP de la cámara.

Escriba **admin** como nombre de usuario predeterminado y deje la contraseña en blanco.

Haga clic en OK (Aceptar) para continuar.

Esta sección muestra el vídeo en directo de la cámara. Puede seleccionar el perfil de vídeo y ver o utilizar la cámara. Para obtener información adicional acerca de la configuración web, consulte el manual de usuario incluido en el CD-ROM o visite el sitio web de D-Link.

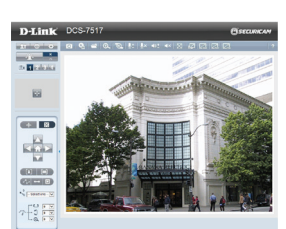

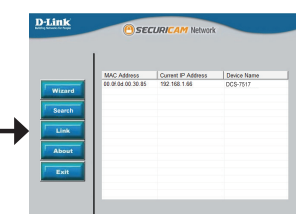

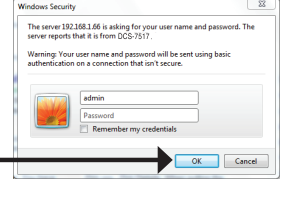

ESPANOL

# Instalación de la tarjeta microSD

## Abrir la cubierta para tarjetas microSD

Desatornille la cubierta para tarjetas microSD y empuje hacia abajo para abrirla.

## Instalar la tarjeta microSD

Empuje la tarjeta microSD en la cámara, con los contactos dorados orientados hacia la base de la cámara. Para expulsar la tarjeta microSD, empuje la tarjeta microSD en la bahía.

Nota: se recomienda a los usuarios fijar firmemente en su lugar las juntas de estanqueidad.

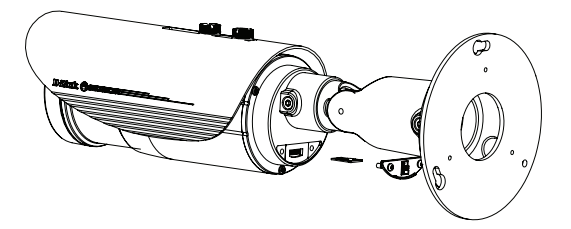
# Instrucciones de montaje

Se recomienda encarecidamente configurar y probar la cámara antes de montarla.

Coloque la pegatina de alineación en el lugar en el que desee ubicar la cámara. Asegúrese de que la base de la cámara se va a colocar de modo que el canal del cable esté en la parte inferior.

Utilice una broca de 6 mm para hacer los orificios necesarios a una profundidad de 25 mm aproximadamente y, a continuación, introduzca los anclajes de pared en los orificios.

Si pasa los cables de la cámara a través de la pared, taladre un agujero en el centro y tire de los cables a través del orificio.

Utilice los tornillos suministrados para montar la cámara en la pared.

Si pasa los cables de la cámara por el lado externo de la cámara, guíe los cables de la cámara a través del canal del cable de la base. Conecte la alimentación y los cables Ethernet o solo el cable Ethernet si está utilizando una conexión PoE.

Si no se necesita el haz de cables, se puede separar de la cámara y sellar el enchufe con una cubierta impermeable para cables.

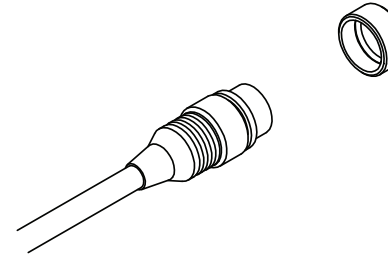

Pegatina de

Para ajustar el ángulo de la cámara, gire el anillo de ajuste hacia la izquierda para aflojarlo y, a continuación, mueva la cámara a la posición y ángulo que desee. Cuando haya terminado, gire el anillo de ajuste hacia la derecha para apretarlo.

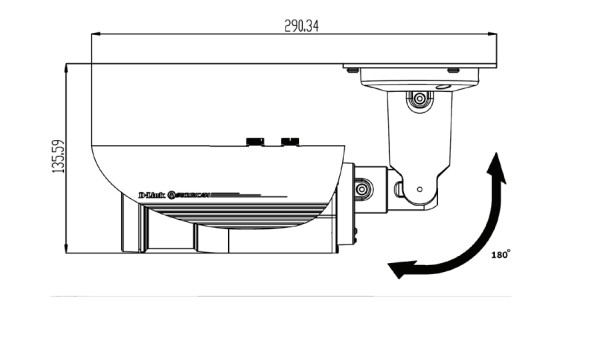

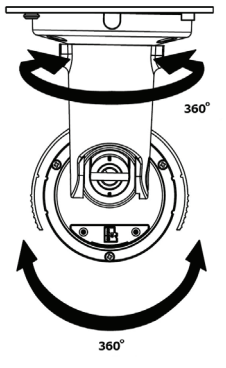

### Información adicional

Existe ayuda adicional disponible a través de nuestras oficinas, que aparecen enumeradas en la contraportada de la Guía del usuario o en línea. Para obtener más información acerca de los productos D-Link o su comercialización, visite el sitio web http://www.

dlink.com.

#### Información acerca de la garantía

Visite http://warranty.dlink.com/ para obtener información sobre la garantía en su región.

# Guida di installazione rapida

In questa guida di installazione sono riportate le istruzioni di base per installare la videocamera in rete. Per ulteriori informazioni sull'utilizzo della videocamera, consultare il manuale utente disponibile sul CD incluso nella confezione o scaricabile dal sito Web di supporto di D-Link.

# Procedura di installazione

- 1. Verificare il contenuto della confezione in base all'elenco seguente.
- 2. Panoramica hardware
- 3. Installazione dell'hardware
- 4. Procedura guidata di configurazione
- 5. Installazione della scheda SD
- 6. Istruzioni per il montaggio

# Contenuto della confezione

- DCS-7517 5 Megapixel Day & Night Outdoor Network Camera
- Manuale e software su CD-ROM
- Guida di installazione rapida
- Alimentatore
- Cablaggio
- Connettore di espansione RJ-45
- Staffa di montaggio e viti
- Adesivo per l'allineamento
- Copertura impermeabile del cavo

Se uno o più degli articoli sopra elencati risultano mancanti, rivolgersi al rivenditore.

### Nota relativa alla sicurezza:

Per evitare di invalidare la garanzia, l'installazione e le riparazioni devono essere effettuate da tecnici qualificati in conformità alle normative locali.

Nota: gli utenti devono assicurarsi che le guarnizioni impermeabili siano correttamente posizionate.

# Panoramica hardware

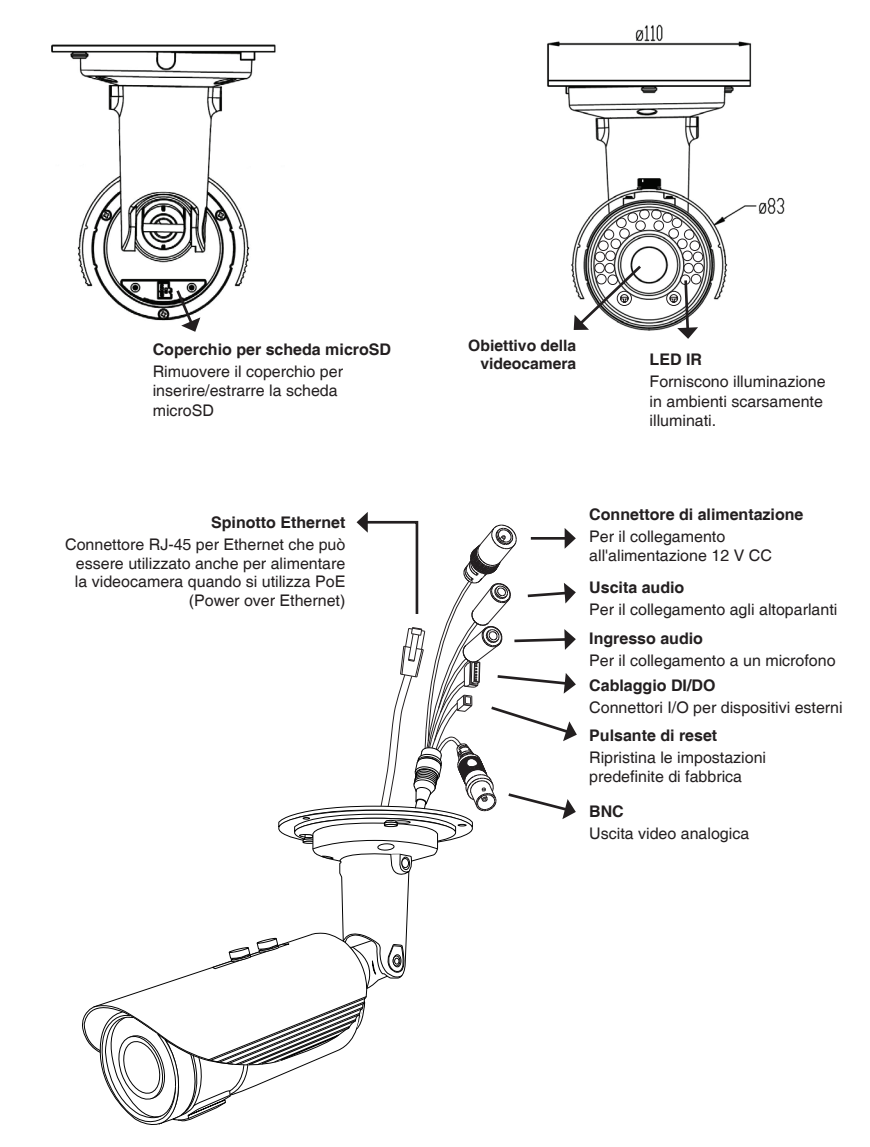

# Installazione dell'hardware

### Collegamento generico con adattatore di alimentazione a 12 V CC

- 1. Collegare la videocamera di rete a un hub tramite un cavo Ethernet.
- 2. Collegare un'estremità del cavo di alimentazione fornito alla videocamera e l'altra estremità a una presa elettrica.

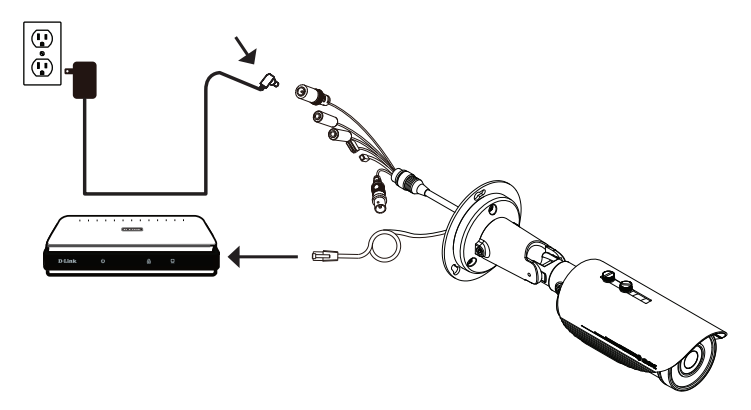

### Collegamento con hub PoE

Se si utilizza un hub PoE, collegare la videocamera IP all'hub tramite un cavo Ethernet, che verrà utilizzato sia per l'alimentazione che per la trasmissione dei dati.

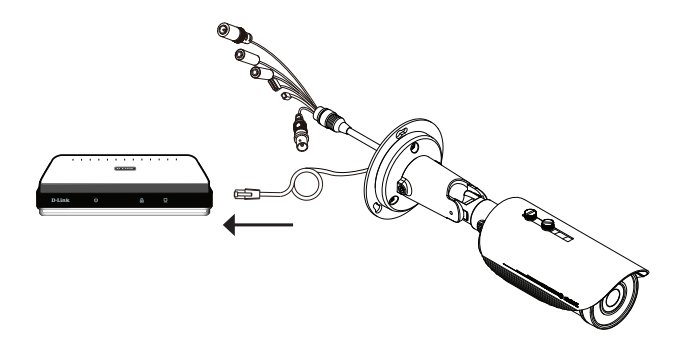

# Procedura guidata di configurazione

Inserire il CD della videocamera DCS-7517 nell'unità CD-ROM del computer per avviare l'installazione. Se la funzione di esecuzione automatica è disabilitata nel computer in uso o se l'utilità di avvio di D-Link non viene avviata automaticamente, fare clic su **Start > Run (Start > Esegui)**. Digitare **D:\autorun.exe**, dove D: rappresenta la lettera dell'unità CD-ROM.

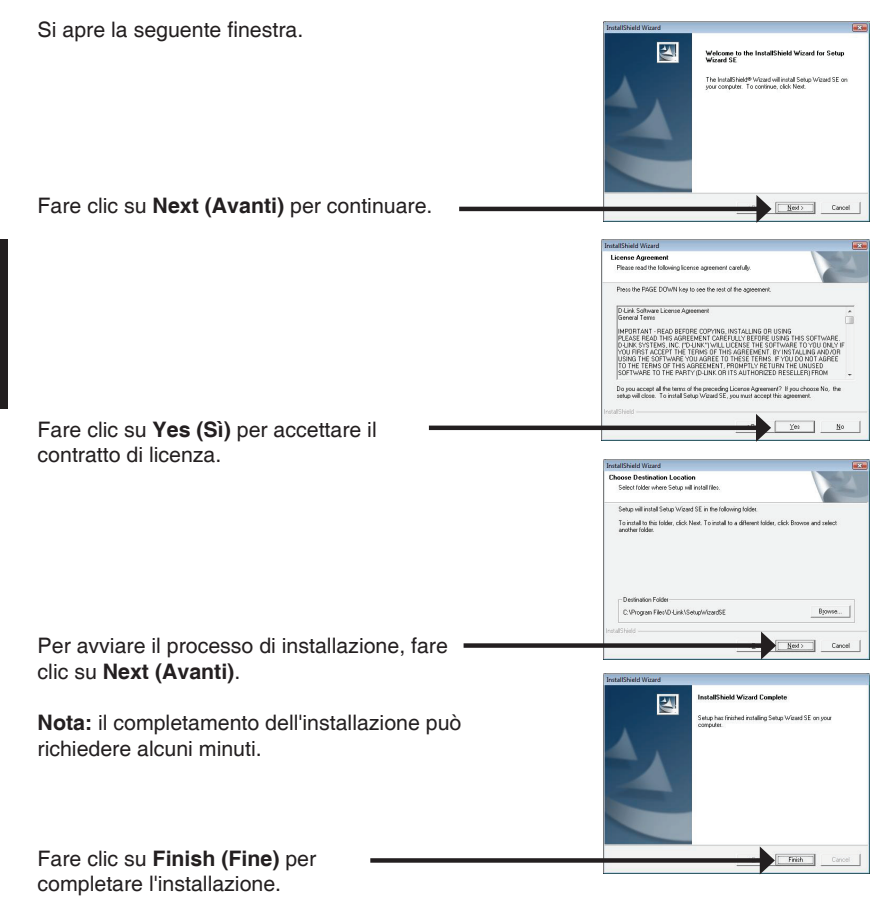

Fare clic sull'icona D-Link Setup Wizard SE creata nel menu Start di Windows.

### Start > D-Link > Setup Wizard SE

Viene visualizzata la pagina dell'installazione guidata che riporta l'indirizzo MAC e l'indirizzo IP della videocamera. Se la rete dispone di un server DHCP. viene visualizzato un indirizzo IP valido. Se la rete non dispone di un server DHCP, viene visualizzato l'indirizzo IP statico predefinito della videocamera di rete. ovvero (192.168.0.66).

Selezionare la videocamera, guindi fare clic sul pulsante Wizard (Procedura guidata) per continuare.

Immettere l'ID dell'amministratore e la password. Quando si effettua l'accesso per la prima volta, l'ID predefinito dell'amministratore è admin, mentre la password viene lasciata vuota.

Fare clic su Next (Avanti) per passare alla pagina successiva.

Selezionare l'opzione DHCP se la videocamera in uso ottiene automaticamente un indirizzo IP all'avvio. Selezionare l'opzione Static IP (IP statico) se la videocamera utilizzerà lo stesso indirizzo IP ogni volta che viene avviata.

Fare clic su Next (Avanti) per passare alla pagina successiva.

Verificare le impostazioni, quindi fare clic su Restart (Riavvia).

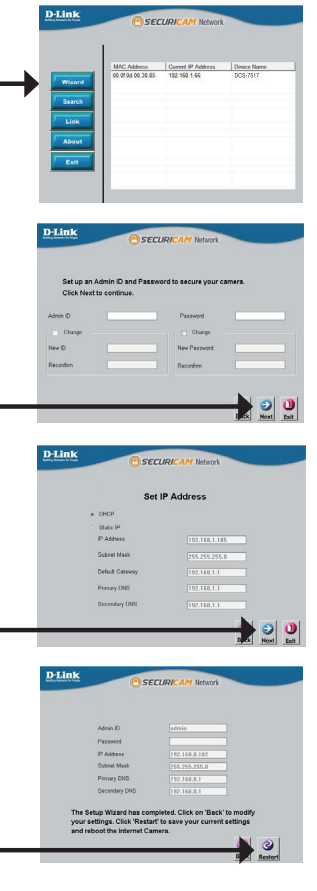

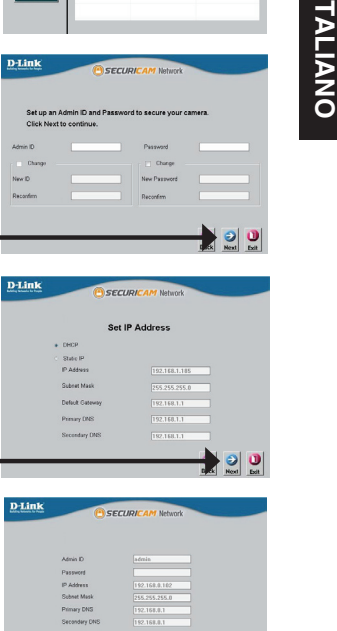

# La procedura guidata di configurazione apre

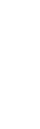

lasciare il campo password vuoto.

Fare clic su OK per continuare.

Questa sezione descrive il video in diretta della videocamera. È possibile selezionare il profilo video desiderato e visualizzare le immagini o mettere in funzione la videocamera. Per ulteriori informazioni sulla configurazione Web, fare riferimento al manuale utente incluso sul CD-ROM o scaricabile dal sito Web di D-Link.

### Visualizzazione della videocamera tramite il browser Web

Fare clic sull'icona **D-Link Setup Wizard SE** creata nel menu Start di Windows (**Start > D-Link > Setup Wizard SE**).

Selezionare la videocamera e fare clic sul

configurazione Web.

videocamera.

pulsante "Link (Collegamento)" per accedere alla

automaticamente il browser Web all'indirizzo IP della

Immettere admin come nome utente predefinito e

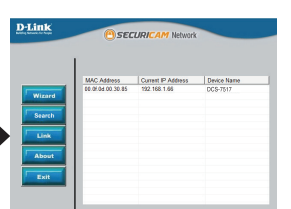

rver 192.168.1.66 is asking for your user reports that it is from DCS-7517.

> our user name and password will be sent us tion on a connection that isn't secure.

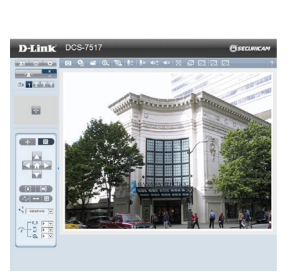

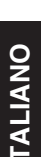

# Installazione della scheda microSD

### Aprire il coperchio della scheda microSD

Svitare il coperchio della scheda microSD e abbassarlo per aprirlo.

### Installare la scheda microSD

Inserire la scheda microSD nella videocamera con i contatti dorati rivolti verso la base della videocamera. Per espellere la scheda microSD, spingerla nell'alloggiamento.

**Nota:** gli utenti devono assicurarsi che le guarnizioni impermeabili siano correttamente posizionate.

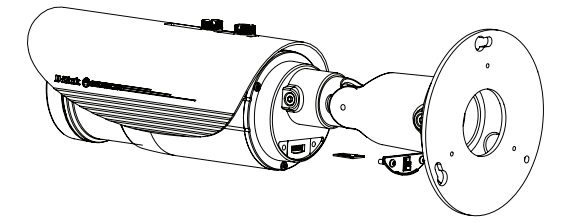

# Istruzioni per il montaggio

Si consiglia vivamente di configurare e testare la videocamera prima di montarla.

Applicare l'adesivo per l'allineamento nel punto in cui si desidera posizionare la videocamera. Assicurarsi che la base della videocamera sia posizionata in modo che il canale dei cavi sia nella parte inferiore.

Usare un trapano con una punta da 6 mm per praticare i fori necessari, profondi all'incirca 25 mm, quindi inserire i tasselli nei fori.

Se i cavi della videocamera sono nascosti nel muro, praticare con il trapano un foro al centro e far passare i cavi attraverso il foro.

Utilizzare le viti fornite per montare la videocamera a parete. Se i cavi vengono fatti passare esternamente a lato della videocamera, inserire i cavi nell'apposito canale sulla base della videocamera. Collegare i cavi di alimentazione ed Ethernet oppure solo il cavo Ethernet se si utilizza una connessione PoE.

Se il cablaggio non è necessario, può essere scollegato dalla videocamera, sigillando il connettore con un coperchio impermeabile.

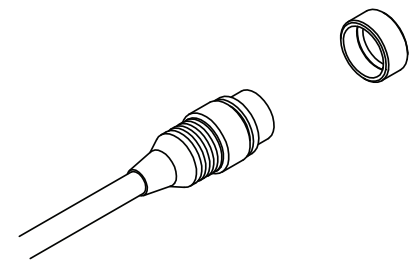

Per regolare l'angolazione della videocamera, ruotare la ghiera di regolazione in senso antiorario per allentarla, quindi regolare posizione e angolazione della videocamera come desiderato. Al termine, ruotare la ghiera di regolazione in senso orario per stringerla.

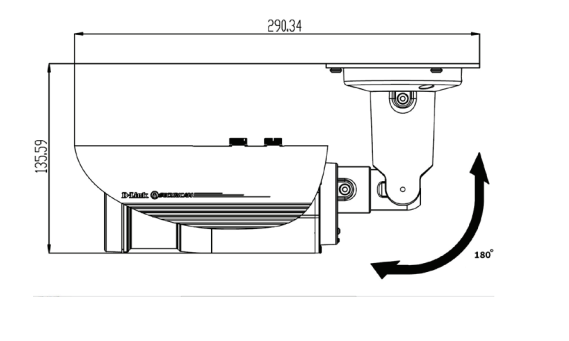

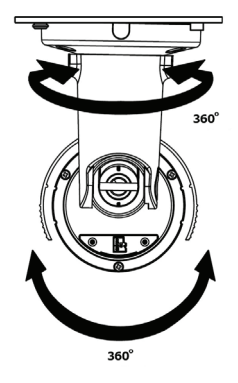

### Ulteriori informazioni

Per ulteriore supporto è possibile rivolgersi agli uffici D-Link il cui elenco è riportato nel retro della Guida per l'utente o è disponibile online. Per ulteriori informazioni sui prodotti D-Link o per la documentazione marketing, visitare il sito Web all'indirizzo http://www. dlink.com.

### Termini di garanzia

Per informazioni sulla garanzia nel proprio paese, visitare il sito http://warranty.dlink.com/.

# Краткое руководство по установке

Данное руководство содержит основные инструкции по установке камеры DCS-7517 в сети. Для получения дополнительной информации по настройке камеры, пожалуйста, обратитесь к руководству пользователя на CD-диске из комплекта поставки или через Web-сайт D-Link.

# Шаги установки

- 1. Проверьте комплект поставки по списку, приведенному ниже.
- 2. Обзор аппаратной части.
- 3. Установка устройства.
- 4. Настройка с помощью Мастера установки.
- 5. Установка SD-карты.
- 6. Монтаж камеры.

### Комплект поставки

- Внешняя сетевая 5 МП Full HD-камера DCS-7517 с поддержкой РоЕ и ночной съемки
- СD-диск с руководством пользователя и программным обеспечением
- Краткое руководство по установке
- Адаптер питания
- Жгут проводов
- Ethernet-кабель
- Кронштейн и крепежные винты
- Направляющий стикер
- Водонепроницаемая заглушка для кабеля

Если что-либо из перечисленного отсутствует, пожалуйста, обратитесь к поставщику.

### Меры безопасности:

Во избежание прекращения гарантии, установку и обслуживание должны проводить сертифицированные специалисты в соответствии с региональными нормами и правилами.

Примечание: Следует убедиться, что элементы, защищающие камеру от непогоды, надежно зафиксированы.

# Обзор аппаратной части

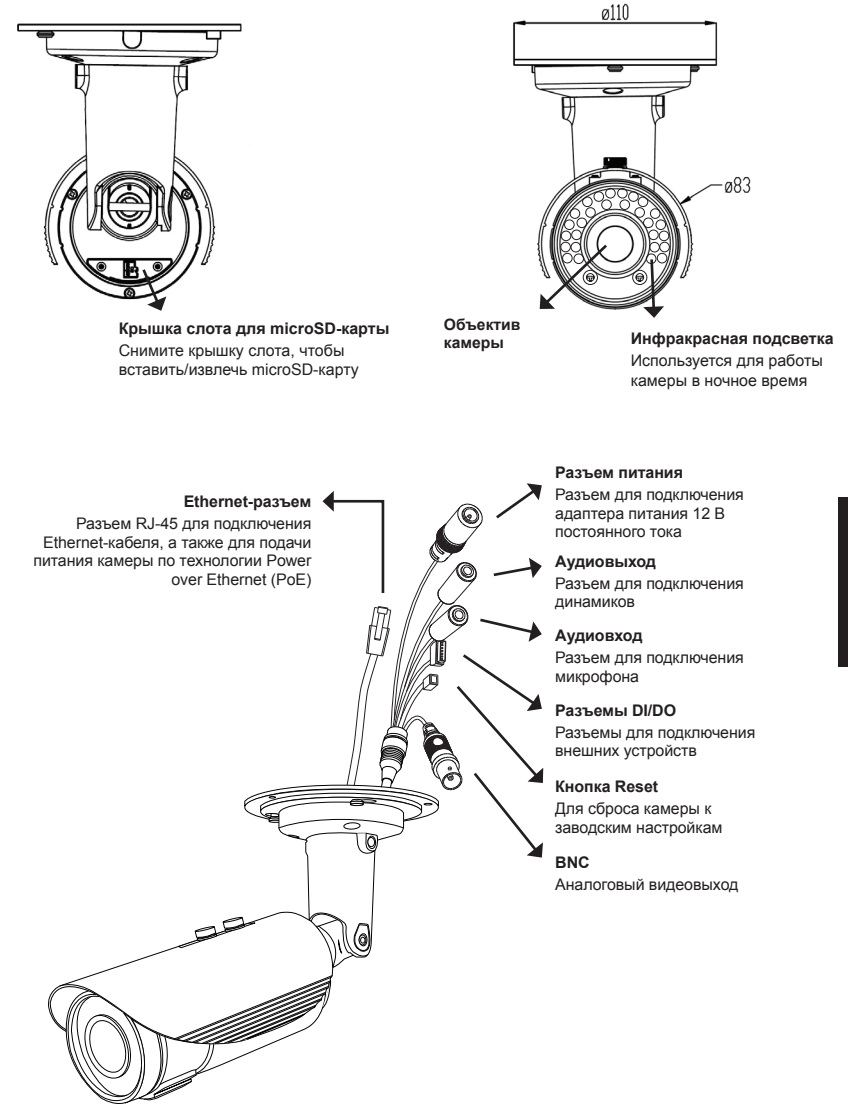

# Установка устройства

Подключение с использованием адаптера питания 12 В постоянного тока

- 1. Подключите сетевую камеру к коммутатору с помощью Ethernet-кабеля.
- Подключите входящий в комплект поставки кабель питания от камеры к электрической розетке.

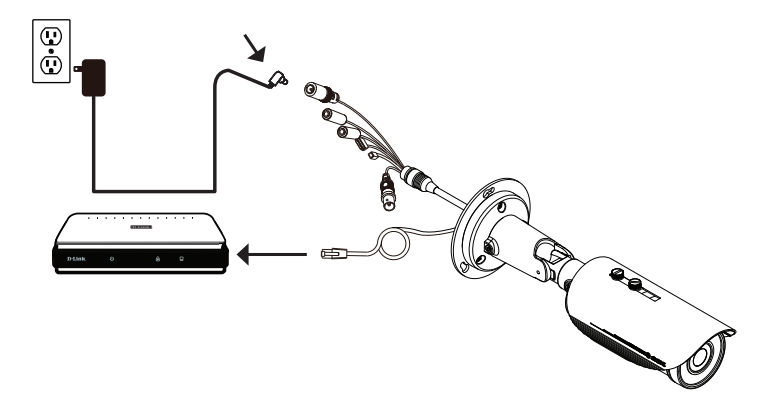

### Подключение к РоЕ-коммутатору

Если Вы используете PoE-коммутатор, подключите к нему сетевую камеру с помощью Ethernet-кабеля, который обеспечит одновременную передачу данных и питания.

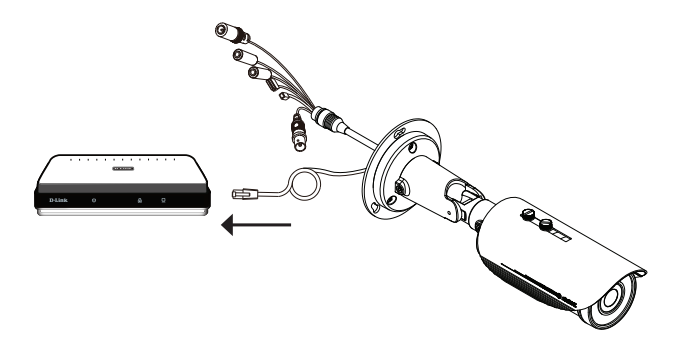

## Настройка с помощью Мастера установки

Вставьте компакт-диск для DCS-7517 в привод CD-ROM, чтобы начать установку. Если на компьютере отключена функция автозапуска или запуск не произошел автоматически, нажмите Пуск > Выполнить. Введите **D:\autorun.exe**, где D: - имя привода CD-ROM.

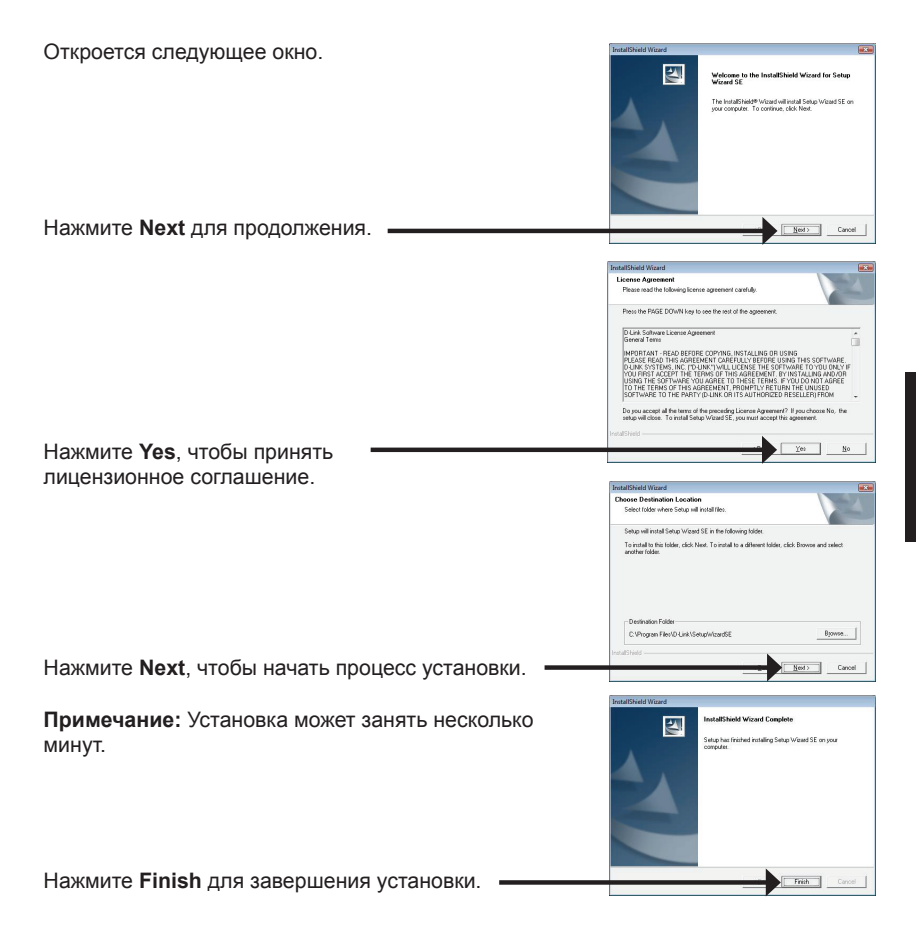

Выберите ярлык **D-Link Setup Wizard SE** в стартовом меню Windows.

### Пуск> D-Link > Setup Wizard SE

 → Autore
 → Autore

 → Banden
 → Autore

 → Banden
 → Autore

 → Banden
 → Autore

 → Banden
 → Autore

 → Banden
 → Autore

 → Banden
 → Autore

 → Banden
 → Autore

 → Banden
 → Autore

 → Banden
 → Autore

 → Banden
 → Autore

 → Banden
 → Autore

 → Banden
 → Autore

 → Banden
 → Autore

 → Banden
 → Autore

 → Banden
 → Autore

SECUDI

SECUR

D-Link

D-Link

Откроется окно Мастера установки, где будет отображен МАС-адрес и IP-адрес Вашей камеры. Если в сети используется DHCP-сервер, то будет отображен IP-адрес, назначенный этим сервером. Если в сети не используется DHCP-сервер, то отобразится статический IP-адрес камеры по умолчанию: **192.168.0.66**.

Выберите камеру и нажмите кнопку **Wizard** для продолжения.

Введите имя пользователя (Admin ID) и пароль (Password). Имя пользователя по умолчанию admin, пароль оставьте пустым.

Нажмите **Next** для перехода на следующую страницу.

Выберите DHCP, если камера должна автоматически получать IP-адрес при загрузке. Выберите Static IP, если камера должна всегда использовать один и тот же IP-адрес.

Нажмите **Next** для перехода на следующую страницу.

Подождите несколько минут для сохранения настроек и нажмите кнопку **Restart**.

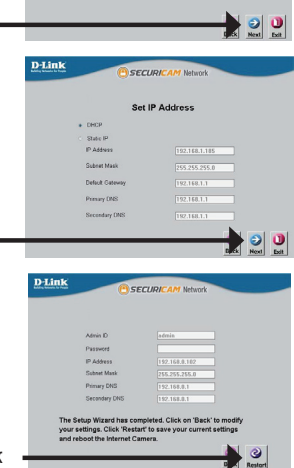

### Просмотр изображения камеры через Web-браузер

Выберите ярлык D-Link Setup Wizard SE в стартовом меню Windows (Пуск > D-Link > Setup Wizard SE).

Выберите камеру и нажмите кнопку Link для доступа к Web-настройкам.

Мастер установки автоматически откроет Web-браузер по IP-адресу камеры.

Введите имя пользователя **admin** и оставьте поле с паролем пустым.

Нажмите ОК для продолжения.

В данном разделе доступен просмотр видео с камеры в реальном времени. Вы можете выбрать профиль видео и просматривать изображение с камеры. Для получения дополнительной информации по настройке камеры, пожалуйста, обращайтесь к руководству пользователя на CD-диске из комплекта поставки или через Web-сайт D-Link.

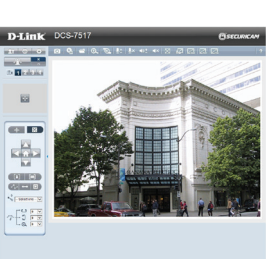

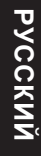

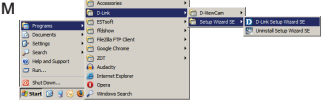

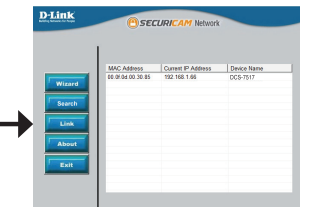

Vindows Security

he server 192.168.1.66 is asking for your use rver reports that it is from DCS-7517.

> ng: Your user name and password will be sent us ntication on a connection that isn't secure.

# Установка microSD-карты

### Откройте слот для microSD-карты

Открутите крышку слота для microSD-карты и потяните ее вниз, чтобы открыть слот.

### Установите microSD-карту

Вставьте microSD-карту в слот так, чтобы контакты были обращены к основанию камеры. Чтобы извлечь microSD-карту, нажмите на нее.

Примечание: Следует убедиться, что элементы, защищающие камеру от непогоды, надежно зафиксированы.

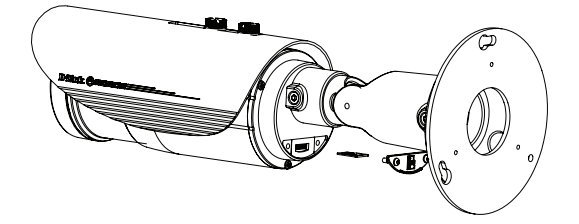

### Монтаж камеры

Настоятельно рекомендуется выполнить настройку и тестирование камеры до ее монтажа.

Прикрепите направляющий стикер на место, где планируется установить камеру. Убедитесь, что основание камеры будет размещено таким образом, что канал для кабелей окажется снизу.

Просверлите отверстия глубиной приблизительно 25 мм сверлом диаметром 6 мм. Затем вставьте в отверстия анкеры.

Если требуется проложить кабели для камеры в стене, просверлите отверстие в центре и протяните кабели через это отверстие.

Используйте входящие в комплект поставки винты для крепления камеры к стене.

Если для камеры требуется проложить кабели с внешней стороны, протяните их через канал в основании камеры.

Подключите кабель питания и Ethernet-кабель. Если используется PoE-соединение, подключите только Ethernet-кабель. Направляющий стикер

Если не требуется использовать жгут проводов, то его можно отсоединить от камеры и прикрепить к разъему кабеля водонепроницаемую заглушку.

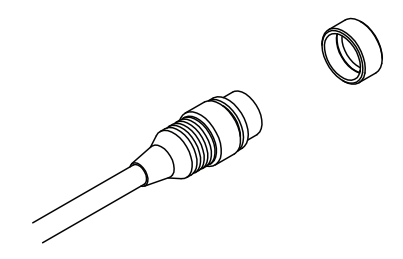

Чтобы отрегулировать положение камеры, ослабьте кольцо регулировки, повернув его против часовой стрелки. Затем задайте камере требуемое положение и поверните кольцо по часовой стрелке для фиксации.

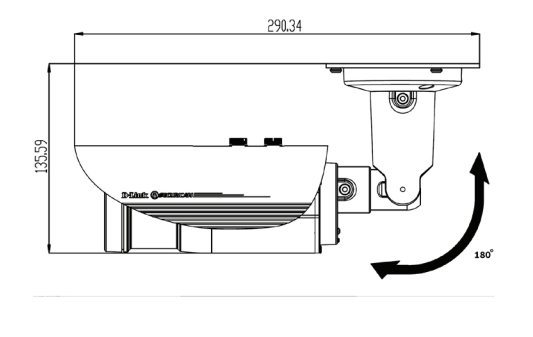

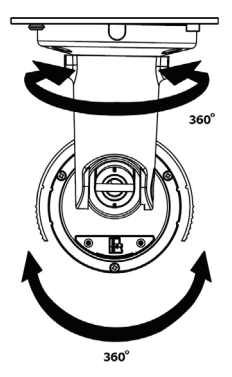

### Дополнительная информация

Дополнительную информацию можно получить в наших офисах, перечисленных на обратной стороне руководства пользователя, или в режиме онлайн. Чтобы узнать больше о продуктах D-Link или получить дополнительную маркетинговую информацию, пожалуйста, посетите Web-сайт http://www.dlink.ru.

#### Информация о гарантии

Чтобы получить информацию о гарантии для Вашего региона, пожалуйста, посетите http://warranty.dlink.com/.

### Технические характеристики

| Камера                              |                                                                                                    |                                                                                                    |  |
|-------------------------------------|----------------------------------------------------------------------------------------------------|----------------------------------------------------------------------------------------------------|--|
| Основные<br>характеристики          | 1/3,2-дюймовый 5-мегапиксельный СМОS-<br>сенсор<br>Расстояние инфракрасной подсветки: 30 м<br>Встроенный ICR-фильтр<br>Минимальное освещение:<br>Цветной режим: 0,5 люкс<br>Черно-белый режим: 0,1 люкс<br>Черно-белый режим: 0,1 люкс<br>Черно-белый режим с инфракрасной<br>подсветкой: 0 люкс<br>Минимальное расстояние до объекта: 0,3 м | Моторизованный варифокальный<br>объектив DC-Iris с фокусным<br>расстоянием от 2,8 мм до 12 мм<br>Апертура: F1.8<br>Углы обзора:<br>от 25,49° до 85,02° (по горизонтали)<br>от 17,09° до 65,47° (по вертикали)<br>Скорость затвора: 1/2,5 - 1/10 000<br>секунд<br>4-кратное цифровое увеличение |  |
| Корпус камеры                       | Всепогодный корпус (стандарт IP-66)                                                                                                    | Солнцезащитный козырек                                                                                                    |  |
| Характеристики<br>изображения       | Настройка качества и размера<br>изображения, скорости передачи кадров и<br>скорости передачи данных<br>Метки времени и вставки текста<br>3 настраиваемых окна для обнаружения<br>движения<br>Обнаружение попыток воздействия на<br>корпус (Tamper Detection)                                                                                 | Настраиваемые зоны приватных<br>масок<br>Настройка времени выдержки,<br>яркости, насыщенности цвета,<br>контраста, резкости, баланса белого,<br>WDR, переворота и зеркального<br>отображения                                                                                                   |  |
| Сжатие видео                        | Сжатие в форматах H.264/MJPEG<br>H.264 мультикаст вещание                                                                                                    | JPEG для стоп-кадров                                                                                                    |  |
| Разрешение видео                    | 16:9 1920x1080, 1280x720, 960 x 540 до 30<br>кадров/с                                                                                                    | 4:3 - 2560x1920, 2048x1536,<br>1600x1200, 1280x960 до 15 кадров/с                                                                                                    |  |
| Аудио                               | AAC                                                                                                    | G.711                                                                                                    |  |
| Интерфейсы для<br>внешних устройств | Порт 10/100 BASE-TX Fast Ethernet с<br>поддержкой РоЕ<br>1 DI / 1 DO<br>Кнопка Reset                                                                                                    | Видеовыход (BNC)<br>Слот для карты microSD (SD/SDHC)<br>Аудиовход/-выход                                                                                                    |  |
| Сеть                                |                                                                                                    |                                                                                                    |  |
| Сетевые протоколы                   | IPv6<br>IPv4<br>TCP/IP<br>UDP<br>ICMP<br>DHCP-клиент<br>NTP-клиент (D-Link)<br>DNS-клиент<br>DDNS-клиент<br>EDNS-клиент<br>FTP-клиент                                                                                                    | HTTP / HTTPS<br>Samba-клиент<br>PPPoE<br>UPnP port forwarding<br>RTP / RTSP/ RTCP<br>Фильтрация IP-адресов<br>QoS<br>CoS<br>Multicast<br>Соответствие ONVIF<br>SNMP                                                                                                    |  |

| Безопасность                                     | Защита учетной записи администратора и<br>группы пользователей<br>Удаленное управление доступом                          | Шифрование HTTP и RTSP<br>Шифрование HTTPS для Web-<br>браузера                                                                                   |  |
|--------------------------------------------------|----------------------------------------------------------------------------------------------------|----------------------------------------------------------------------------------------------------|--|
| Управление системой                              |                                                                                                    |                                                                                                    |  |
| Системные<br>требования для<br>Web-интерфейса    | Web-браузер: Internet Explorer 7 или выше,<br>Firefox, Safari                                                            |                                                                                                    |  |
| Управление<br>событиями                          | Обнаружение движения<br>Уведомление о событии и загрузка стоп-<br>кадров/ видеоклипов через электронную<br>почту или FTP | Поддержка нескольких серверов<br>HTTP, SMTP и FTP<br>Несколько уведомлений о событии<br>Несколько способов записи для<br>создания резервных копий |  |
| Удаленное<br>управление                          | Создание стоп-кадров/видеоклипов и<br>сохранение на локальный жесткий диск                                               | Доступ к интерфейсу с настройками<br>через Web-браузер                                                                                            |  |
| Системные<br>требования для<br>утилиты настройки | Операционная система: Windows 8/7/Vista/XP/2000                                                                          |                                                                                                    |  |
| Системные<br>требования для ПО<br>D-ViewCam™     | Операционная система: Windows 8/7/Vista/<br>XP/2000<br>Web-браузер: Internet Explorer 7 или выше                         | Протокол: Стандартный ТСР/ІР                                                                                                    |  |
| Функции ПО<br>D-ViewCam™                         | Удаленное управление/контроль: до 32<br>камер<br>Поддержка всех функций управления,<br>доступных в Web-интерфейсе        | Просмотр изображений с 32 камер<br>на одном экране<br>Опции записи по срабатыванию<br>датчика, по расписанию или вручную                          |  |
| Общие                                            |                                                                                                    |                                                                                                    |  |
| Bec                                              | 1,25 кг (только камера, без<br>солнцезащитного козырька и кронштейна)                                                    |                                                                                                    |  |
| Питание                                          | Внешний адаптер питания: 12 В<br>постоянного тока, 1,5 А, 50/60 Гц                                                       | PoE: IEEE 802.3af класс 0                                                                                                    |  |
| Потребляемая<br>мощность                         | Макс.: 12,48 Вт                                                                                                    |                                                                                                    |  |
| Температура                                      | Рабочая: от -40° до 50°С                                                                                                 | Хранения: от -20° до 70°С                                                                                                    |  |
| Влажность                                        | При эксплуатации: от 20% до 80% (без<br>конденсата)                                                                      | При хранении: от 5% до 95% (без<br>конденсата)                                                                                                    |  |
| Сертификаты                                      | CE<br>CE LVD<br>ICES-003                                                                                                 | FCC<br>C-Tick                                                                                                    |  |

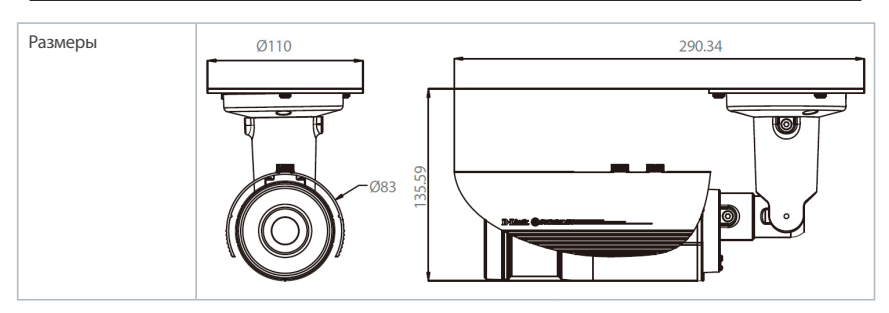

<sup>1</sup> Камера совместима с картами microSD SD/SDHC/SDXC вплоть до v3.01. Камера несовместима с картами v4.x.

EHE

# Guia de Instalação Rápida

Este guia de instalação fornece instruções básicas de instalação da câmera em sua rede, por gentileza verifique o manual do usuário que está disponível no CD incluso na embalagem ou no suporte do site da D-link.

### Passo a passo da instalação

- 1. Verifique se a embalagem contém os itens da lista abaixo
- 2. Visão geral do Hardware
- 3. Instalação do Hardware
- 4. Configuração com o Assistente
- 5. Instalação de cartão SD
- 6. Instruções de Montagem

# Conteúdo da Embalagem

- DCS-7517 Câmera de rede Externa Megapixel Dia & Noite
- Software e Manual no CD-ROM
- Guia de Instalação Rápida
- Adaptador de Energia
- Guia de Cabos
- Conector de Extensão do cabo RJ-45
- Suporte de montagem e parafusos
- Adesivo de Alinhamento
- Cobertura de Cabo a prova d'água

Se algum destes itens estiver faltando, procure seu revendedor.

### Aviso de Segurança:

A Instalação e manutenção devem ser realizadas por técnicos certificados, para estar em conformidade com todas as normas e evitar anulação da sua garantia.

Nota: Os usuários são aconselhados a verificar se as vedações à prova d'água estão fixados firmemente no lugar.

# Visão Geral do Hardware

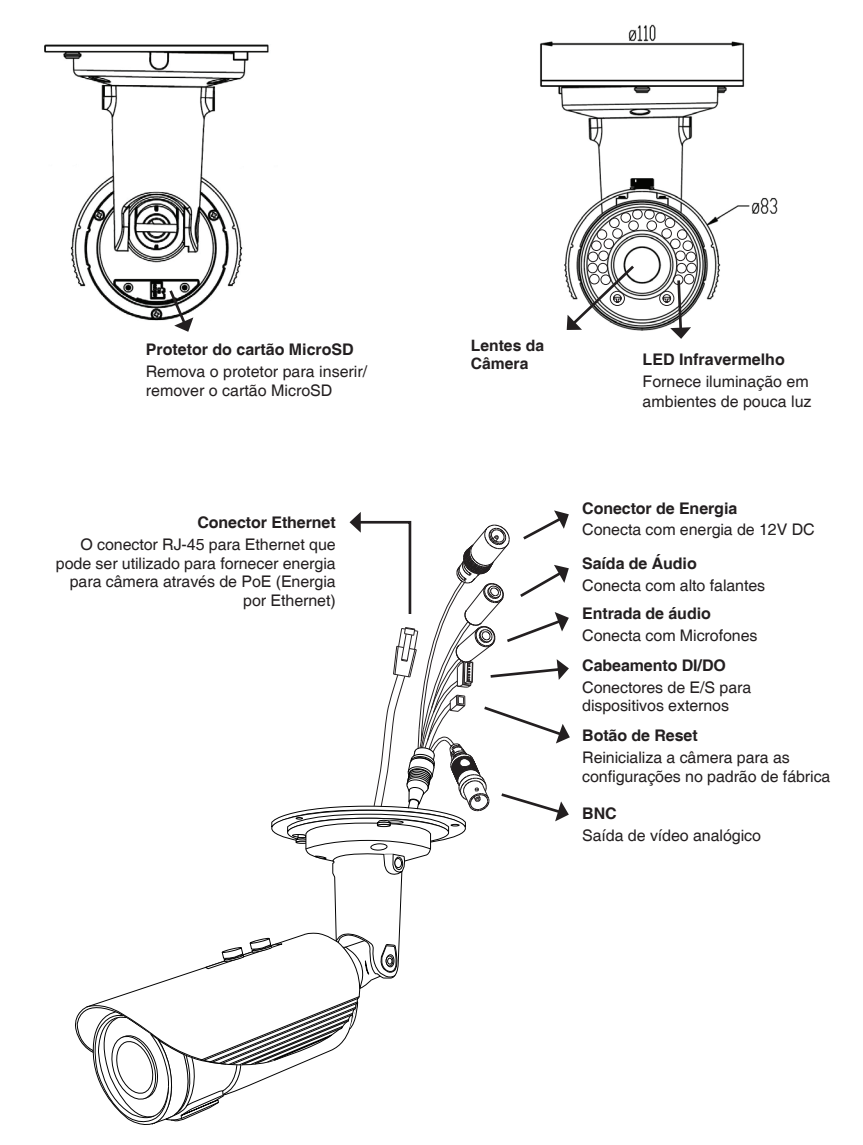

## Instalação do Hardware

### Conexão geral utilizando o adaptador de energia de 12V DC

- 1. Conecte a câmera na rede por uma entrada utilizando o cabo Ethernet
- 2. Conecte o cabo de força da câmera a uma saída de energia.

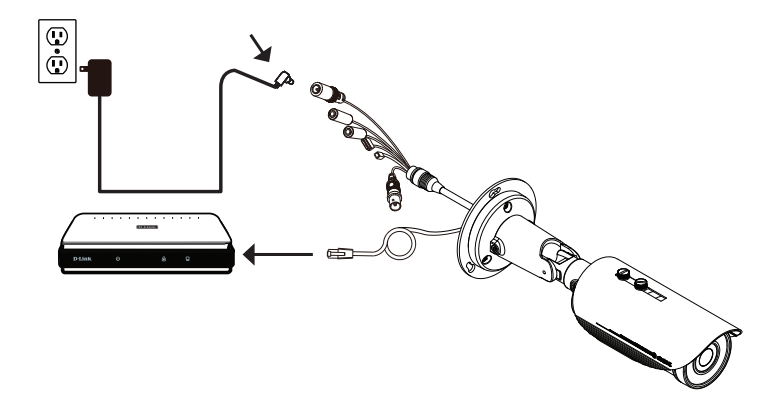

### Conexão com uma entrada PoE

Se estiver utilizando uma entrada PoE, conecte a câmera IP à entrada por cabo Ethernet, que irá fornecer a transmissão de energia e de dados por um cabo apenas

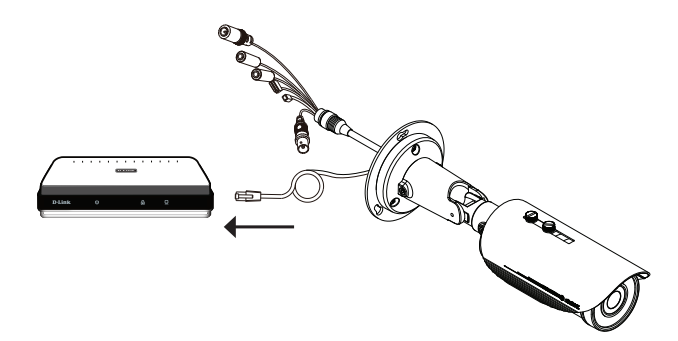

# Configuração com o Assistente

Insira o CD da câmera DCS-7517 em seu computador para iniciar a instalação. Se a função de Autorun em seu computador estiver desabilitada, ou se a Inicialização automática falhar, clique em **Iniciar>Executar** e digite **D:\autorun.exe**, onde D: representa a letra do seu drive de CD-ROM.

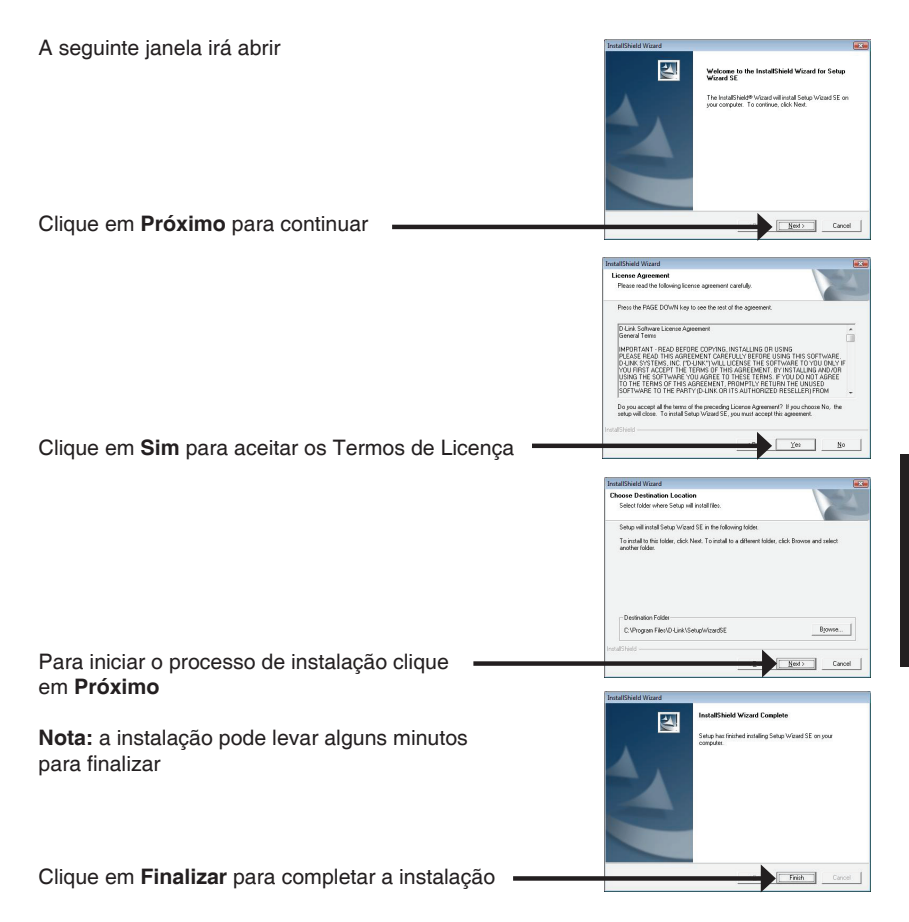

Clique no ícone do Assistente de configuração D-link SE que foi criado em seu menu Iniciar do Windows

### Iniciar > D-Link > Assistente de Configuração SE

O assistente de configuração irá aparecer e mostrar o Endereço MAC e o endereço de IP de sua(s) câmera(s). Se tiver um servidor DHCP em sua rede, um endereço de IP válido irá ser apresentado. Se sua rede não utiliza um servidor DHCP, o IP estático padrão da câmera (**192.168.0.66**) será apresentado.

Selecione sua câmera e então clique no botão Assistente para continuar

Entre com a identificação Admin e a senha. Quando acessar pela primeira vez, o padrão da identificação é **admin** e a senha deixe em branco.

Clique em **Próximo** para prosseguir para a próxima página

Selecione DHCP se sua câmera obtiver o endereço IP automaticamente quando iniciar. Selecione Static IP se a câmera utilizar o mesmo endereço IP toda vez que iniciada.

Clique em **Próximo** para prosseguir para a próxima página

 Extra
 O Horizon
 O Horizon

 O Monte
 O Horizon
 O Horizon
 O Horizon

 O Monte
 O Marco
 O Horizon
 O Horizon

 O Monte
 O Marco
 O Horizon
 O Horizon

 O Monte
 O Marco
 O Horizon
 O Horizon

 O Monte
 O Horizon
 O Horizon
 O Horizon

 O Monte
 O Horizon
 O Horizon
 O Horizon

 Stratution
 O Horizon
 O Horizon
 O Horizon

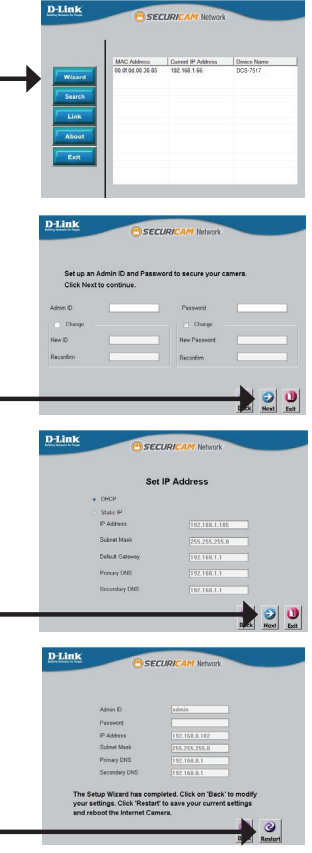

Aguarde um momento para confirmar suas configurações e clique em Reiniciar

Clique no ícone do Assistente de configuração D-link SE que foi criado em seu menu Iniciar do Windows (Iniciar > D-Link > Assistente de Configuração SE ).

Selecione a câmera e clique no botão identificado "Link" para acessar a configuração Web.

O Assistente de Configuração irá abrir o seu navegador automaticamente no endereço IP da câmera

Entre com usuário padrão admin e deixe a senha em branco

Clique em OK para continuar

Esta seção mostra a visão ao vivo de sua câmera. Você pode selecionar o perfil de vídeo e verificar ou operar a câmera. Para informações adicionais sobre a configuração web, verifique o manual do usuário incluso no CD-ROM ou acesse o site da D-Link. 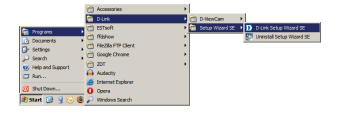

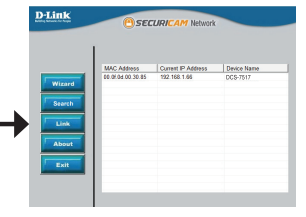

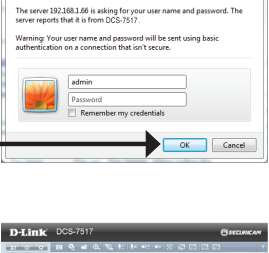

ndows Security

# Instalação do cartão MicroSD

### Abra o protetor de cartão MicroSD

Desparafuse o protetor de cartão MicroSD e puxe o protetor para abrir.

### Insira o cartão MicroSD

Pressione o cartão MicroSD na câmera com os contatos dourados virados para a base da câmera. Para retirar o cartão MicroSD, pressione o cartão MicroSD para a entrada.

Nota: Usuários são avisados a garantir que os selos à prova d'água estão firmemente fixados no lugar.

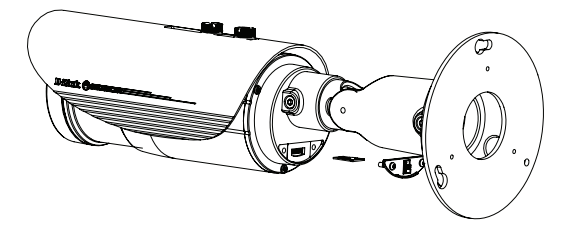

# Instruções de Instalação

É altamente recomendado que sua câmera seja configurada e testada antes de instalá-la.

Coloque o Adesivo de Alinhamento onde deseja posicionar a câmera. Tenha certeza que a base da câmera será posicionada de forma que o canal do cabo está localizado abaixo.

Utilize uma furadeira de 6 mm para fazer os orifícios necessários de aproximadamente 25 mm de profundidade, então insira as âncoras de parede nos orifícios.

Se estiver utilizando os cabos da câmera por dentro da parede, fure um orifício no centro e puxe os cabos através do orifício.

Utilize os parafusos fornecidos para instalar sua câmera na parede.

Adesivo de Alinhamento

Se estiver utilizando os cabos da câmera por fora da câmera, encaminhe os cabos da câmera através do canal de cabos na base

Conecte os cabos de energia e Ethernet, ou simplesmente o cabo ethernet se estiver utilizando uma conexão PoE

Se o kit de cabos não for requerido, pode ser facilmente desconectado da câmera, e o soquete selado com o protetor de cabo a prova d'água.

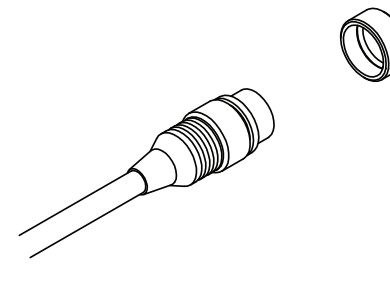

Para ajustar o ângulo da câmera, gire o anel de ajuste em sentido anti-horário para soltar o ajuste, então posicione a câmera no ângulo desejado. Quando finalizado, gire o ajuste no sentido horário para apertar o ajuste.

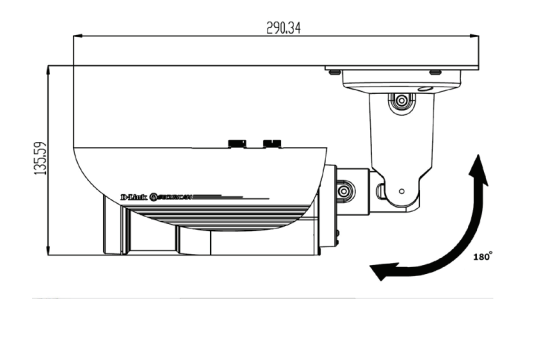

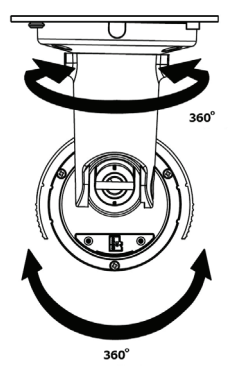

### Informações Adicionais

Auxilio adicional está disponível através de nosso suporte técnico listado no verso do Guia do Usuário. Para obter mais informações sobre os produtos da D-Link ou informações de marketing, visite: http://www.dlink.com.br

### Informações sobre garantia

Visite http://suporte.dlink.com.br/suporte/listadeprodutos/ para obter informações sobre garantia de seu produto.

# 快速安裝指南

此安裝指南提供安裝網路攝影機在您網路內的基本操作。若要取得更多關於使用此攝影機的方式,請參考光碟內附的使用手冊,或至D-Link技術支援網站下載產品使用手冊。

### 安裝步驟

- 1. 確認以下的包裝內容
- 2. 硬體概觀
- 3. 硬體安裝
- 4. 使用精靈來設定攝影機
- 5. 安裝SD卡
- 6. 壁掛方式

### 包裝內容

- DCS-7517 5百萬畫素夜視室外型網路攝影機
- 光碟(包含使用手冊及程式)
- 快速安裝手冊
- 電源供應器
- 線束
- RJ-45延伸連接埠
- 壁掛支架及螺絲
- 定位貼紙
- 線材防水蓋

若有缺少上述的任何物品,請聯絡您的經銷商。

#### 安全須知:

此產品應該由具備相關證照的技術人員安裝,以符合當地的法規及避免產品的保固失效。

備註: 建議使用者確認防水密封處是否有緊密連接。

# 硬體概觀

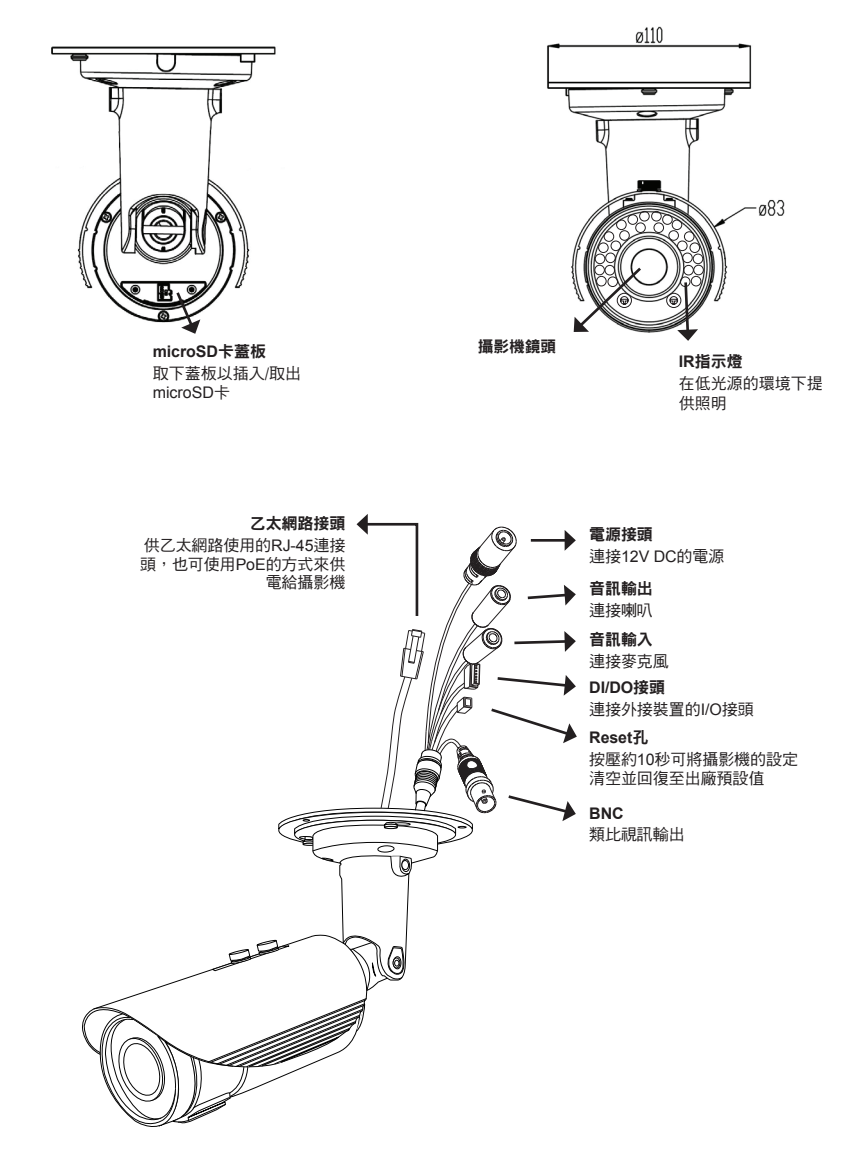

### 硬體安裝

### 使用12V DC電源供應器連接

- 1. 透過乙太網路線將網路攝影機連接至交換器。
- 2. 將包裝內附的電源供應器連接至攝影機和電源插座。

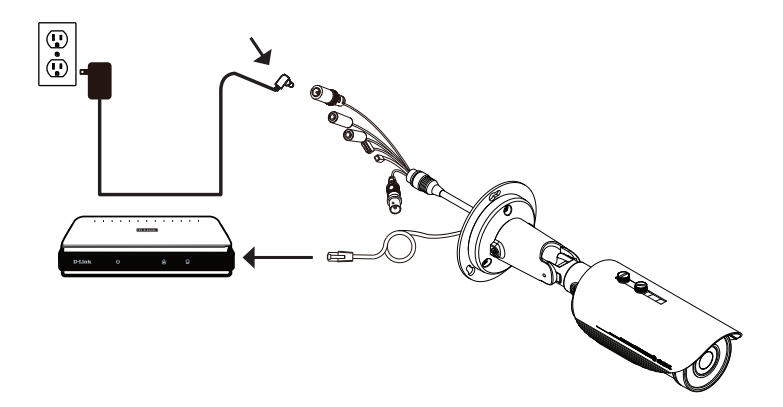

### 透過PoE交換器連線

若您是使用PoE交换器,請透過乙太網路線將攝影機連接至交換器,此方式將可透過網路 線來提供資料和電源傳輸。

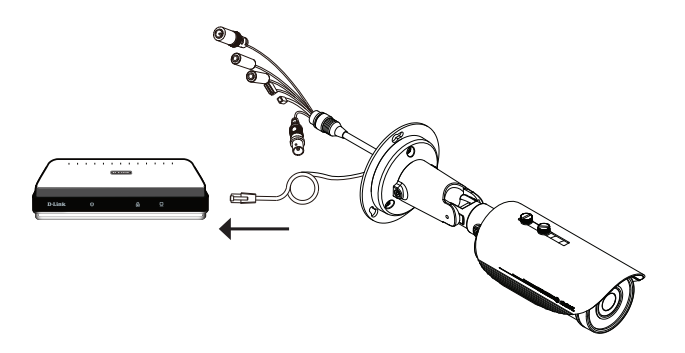

# 使用精靈來設定攝影機

請將包裝內附的光碟放入您電腦的光碟機並開始執行安裝。若您電腦的自動執行功能已被停用,或D-Link Launcher無法自動執行時,請點選開始>執行後輸入「D:\autorun. exe」(D代表您光碟機的代號)。

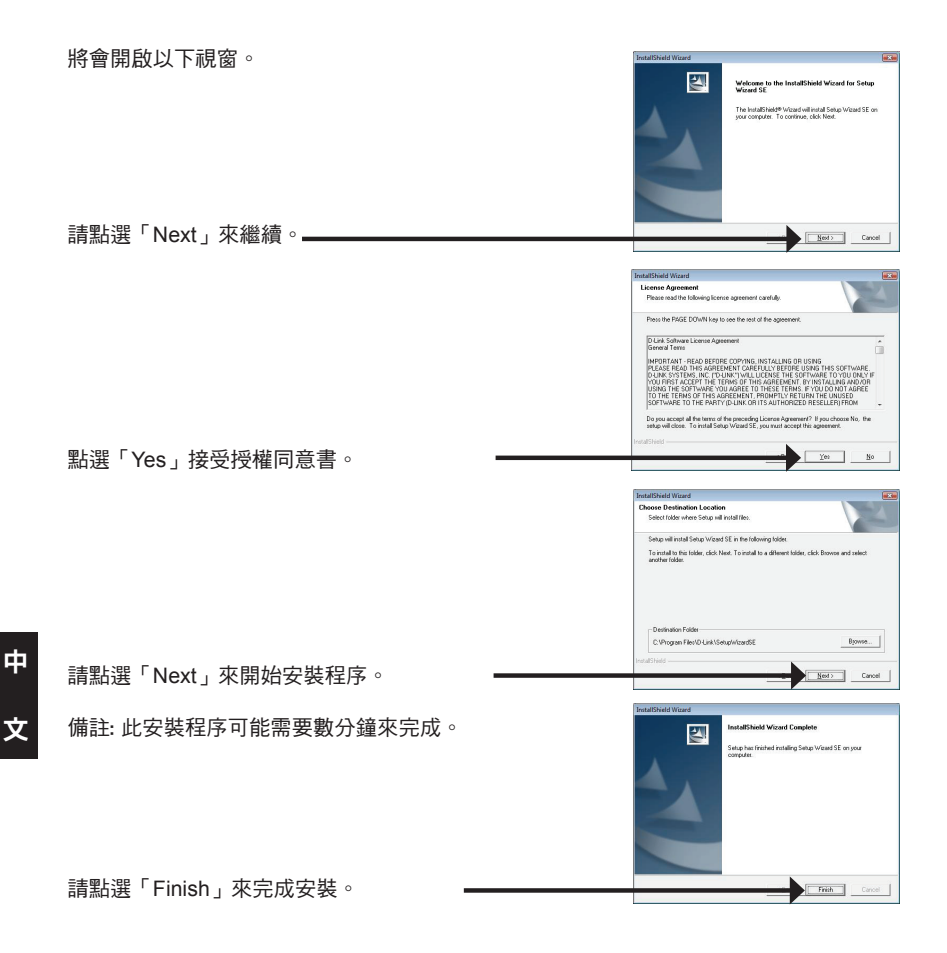
請點選Windows開始選單中的D-Link Setup Wizard SE 圖示。

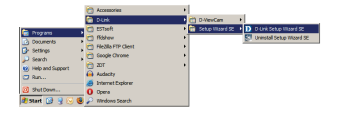

#### 開始 > D-Link > Setup Wizard SE

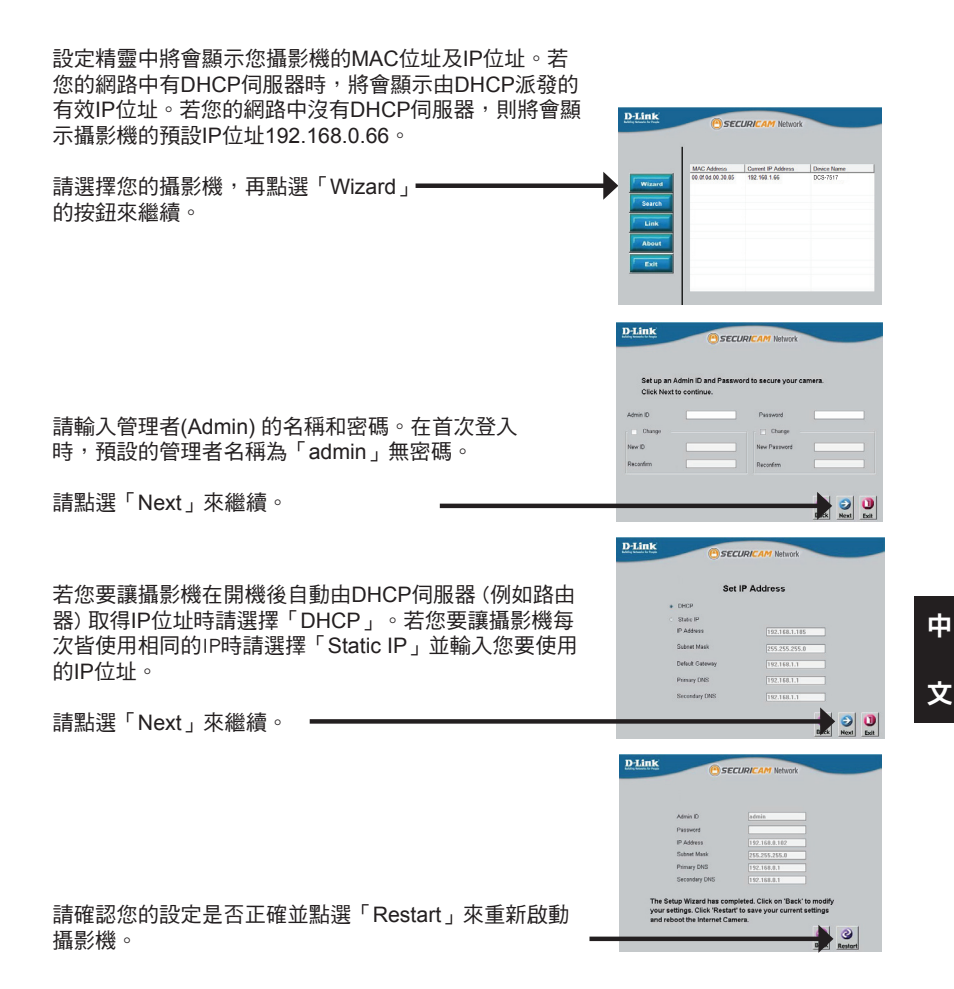

### 透過網頁瀏覽器來觀看攝影機影像

D-Link DCS-7517 Quick Install Guide

請選擇攝影機並點選「Link」的按鈕來連結網頁 設定介面。

請點選Windows開始選單中的D-Link Setup Wizard SE

圖示 (開始 > D-Link > Setup Wizard SE)。

設定精靈將會自動以攝影機的IP位址來開啟設定 網頁。

請在「User name」的欄位中輸入預設的「admin」 ,「Password」的欄位不需輸入(空白)並點選「OK」 來進入設定網頁。

請點選「OK」來繼續。

畫面中會顯示您攝影機的即時影像,您可以選擇影像 設定檔來觀看或調整設定。若要取得更多關於網頁的 設定資訊,請參考包裝內附的光碟或D-Link網站上的 使用手冊。

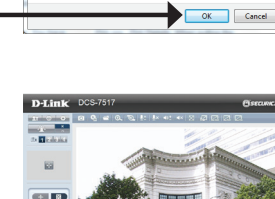

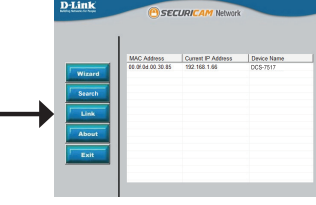

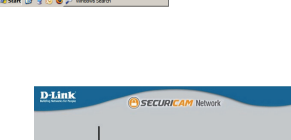

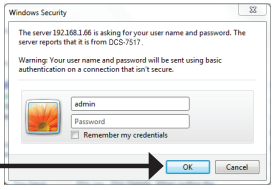

中

文

# 安裝microSD卡

#### 打開microSD卡蓋板

將microSD卡的蓋板螺絲鬆開並往下拉來開啟蓋板

### 安裝microSD卡

將microSD卡的金屬面朝前放入至攝影機的microSD卡插槽。若要取出microSD卡時,請 按壓microSD卡來退出。

備註:建議使用者確認防水密封處是否有緊密連接。

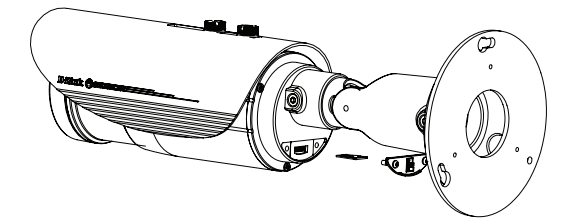

### 壁掛方式

建議您在壁掛攝影機前先完成所有設定並確認已可連通網路。

請將定位貼紙黏貼至您想要安裝攝影機的位置,並確認攝影機底座的放置方向(線槽在底 部)。

請依照牆面的材質以適當的工具,用6mm的鑽頭鑽約25mm深的孔,然後放入壁虎以支 撐螺絲。

若您要將攝影機的線材穿過牆壁,請在中央鑽孔並拉線穿過牆壁。

請使用包裝內附的螺絲來將攝影機鎖上牆壁。

定位貼紙

若您要將攝影機的線材放置在攝影機旁,請將線材沿 著底座的線槽放置。 連接電源線及乙太網路線,若您要使用PoE連線時則 僅需要連接乙太網路線。

中 文

若不需要線束,它可以從攝影機上取下,且插孔可以用線材防水蓋來密封。

若要調整攝影機的角度,您可將調整環以逆時針的方向轉鬆,再將攝影機移動至您想要的位置及角度。在您完成調整後,請將調整環以順時針方向轉緊來固定。

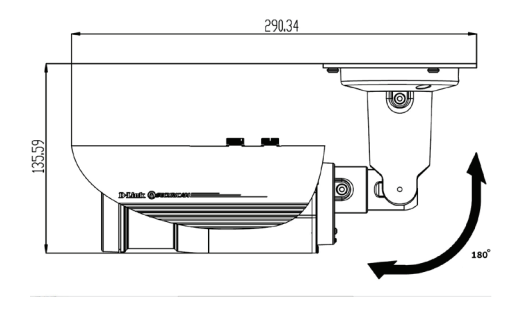

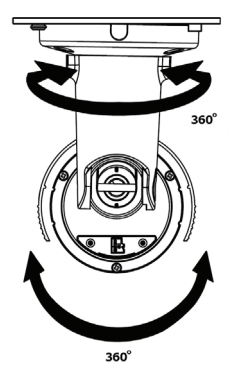

其他資訊 請造訪官方網站http://www.dlink.com來取得更多產品的相關資訊與協助。

### 保固資訊

請造訪網站http://warranty.dlink.com/來查看在您地區的保固資訊。

# Panduan Instalasi Cepat

Panduan instalasi ini memberikan petunjuk dasar untuk menginstal Network Camera pada jaringan Anda. Untuk informasi tambahan tentang cara menggunakan kamera, silakan lihat Panduan Pengguna yang tersedia di CD yang disertakan dalam paket ini atau dari situs web dukungan D-Link.

# Langkah instalasi

- 1. Periksa isi kemasan terhadap daftar di bawah ini
- 2. Gambaran Hardware
- 3. Instalasi Hardware
- 4. Konfigurasi dengan Wizard
- 5. Instalasi SD Card
- 6. Instruksi Pemasangan

# Isi Paket

- DCS-7517, Kamera jaringan outdoor 5 Megapixel Day & Night
- Manual dan Software pada CD-ROM
- Panduan Instalasi Cepat
- Power Adapter
- Kabel
- RJ-45 Connector ekstension
- Mounting Bracket dan Sekrup
- Sticker Keselarasan
- Penutup kabel waterproof

Jika salah satu item di atas ada yang hilang, harap hubungi penjual.

### Pemberitahuan Keamanan:

Instalasi dan servis harus dilakukan oleh teknisi bersertifikat sehingga dapat sesuai dengan semua kode lokal dan mencegah pembatalan garansi Anda.

Catatan: Pengguna disarankan untuk memastikan bahwa segel waterproof terpasang erat di tempatnya.

### **Gambaran Hardware**

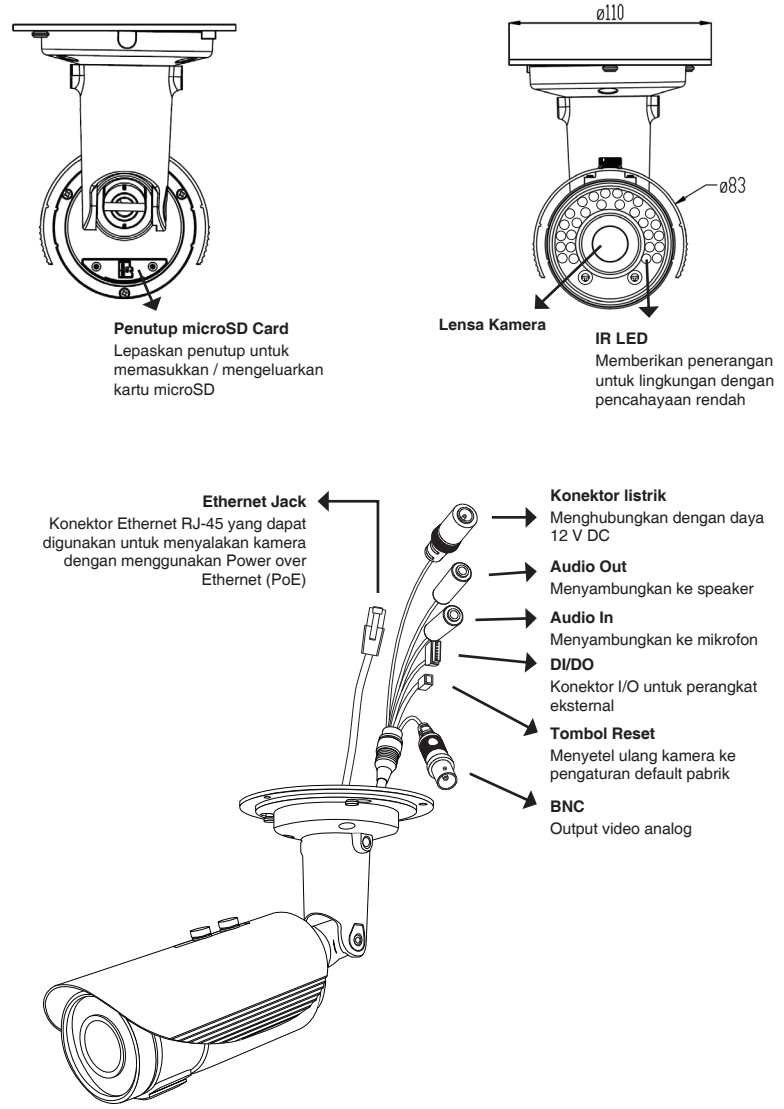

### Instalasi Perangkat Keras

### Koneksi Menggunakan 12 V DC Power Adapter

- 1. Hubungkan kamera jaringan untuk hub melalui kabel Ethernet.
- 2. Sambungkan kabel power yang disediakan dari kamera ke stopkontak.

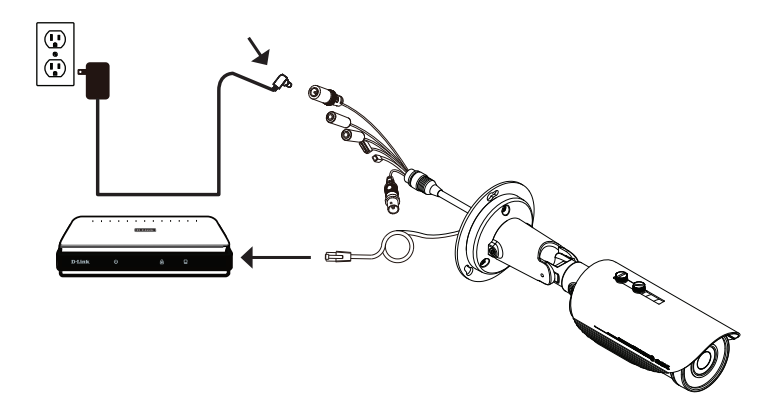

### Sehubungan dengan Hub PoE

Jika Anda menggunakan hub PoE, hubungkan kamera IP ke hub melalui kabel Ethernet, yang akan memberikan transmisi daya dan data melalui kabel tunggal.

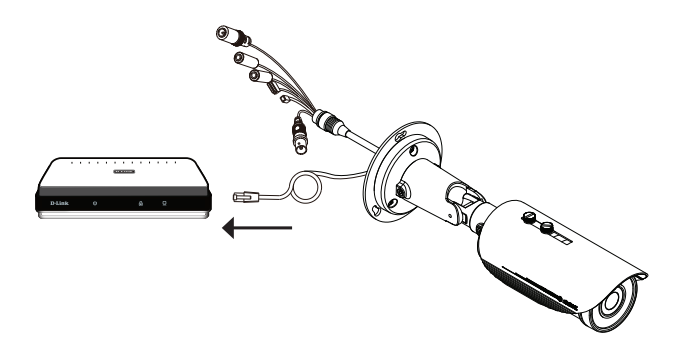

# Konfigurasi dengan Wizard

Masukkan CD DCS-7517 ke dalam drive CD-ROM komputer Anda untuk memulai instalasi. Jika fungsi Autorun pada komputer Anda dinonaktifkan, atau jika D-Link Launcher gagal untuk memulai secara otomatis, klik **Start > Run**. Ketikkan **D:\autorun. exe**, di mana D: mewakili huruf drive dari drive CD-ROM Anda.

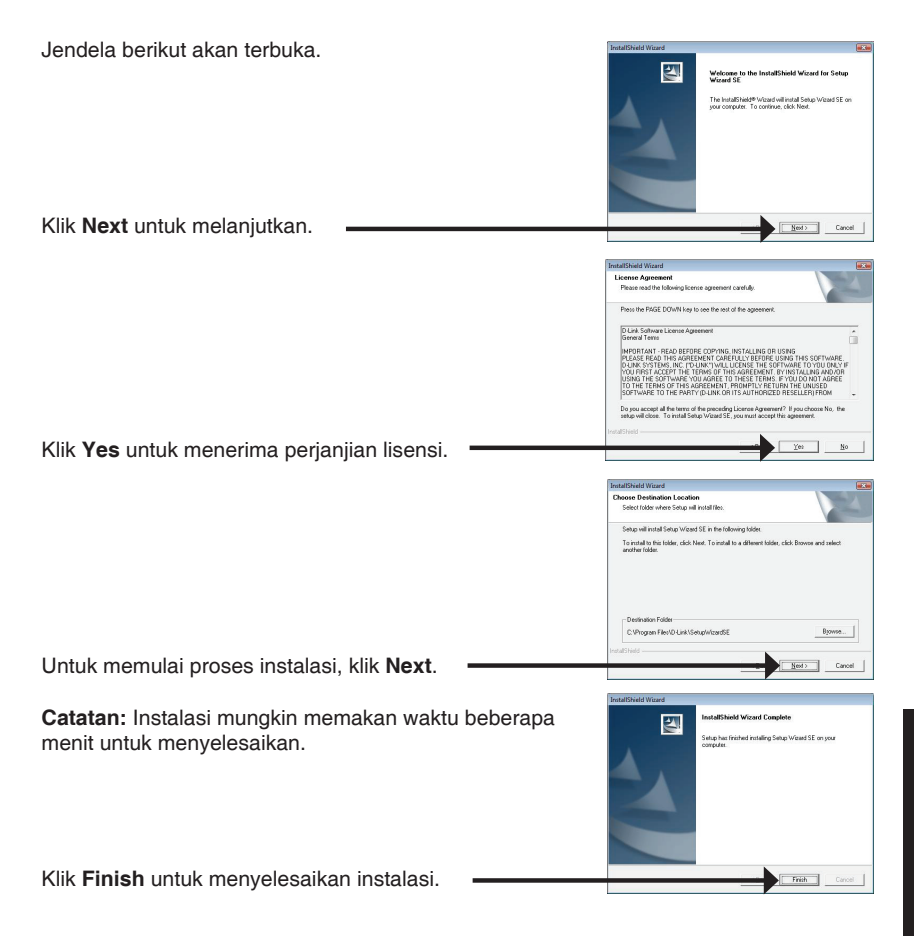

Klik pada D-Link Setup Wizard icon SE yang terbentuk pada menu Start Windows Anda.

### Start > D-Link > Setup Wizard SE

melanjutkan.

Setup Wizard akan muncul dan menampilkan alamat MAC dan alamat IP dari kamera Anda, Jika Anda memiliki sebuah server DHCP pada jaringan Anda, IP Address yang valid akan ditampilkan. Jika jaringan Anda tidak menggunakan server DHCP, IP default statis kamera jaringan (192.168.0.66) akan ditampilkan.

Pilih kamera Anda, kemudian klik tombol Wizard untuk

Masukkan ID Admin dan password. Ketika masuk untuk pertama kalinya, ID Admin default admin dengan password dikosongkan.

Klik Next, untuk melanjutkan ke halaman berikutnya.

Pilih DHCP iika kamera Anda memperoleh alamat IP secara otomatis ketika boot up. Pilih IP statis jika kamera akan menggunakan alamat IP yang sama setiap kali itu dimulai.

Klik Next. untuk melaniutkan ke halaman berikutnya.

Luangkan waktu sejenak untuk mengkonfirmasi pengaturan Anda dan klik Restart.

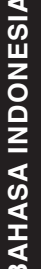

80

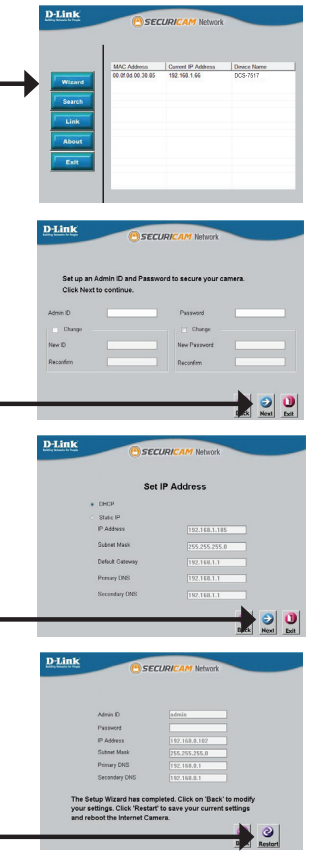

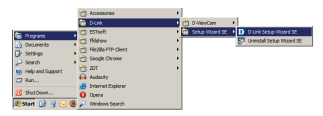

**BAHASA INDONESIA** 

### Melihat Camera Anda melalui Web Browser

Klik pada ikon D-Link Setup Wizard SE yang diciptakan pada menu Start Windows Anda (Start > D-Link > Setup Wizard SE).

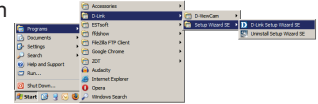

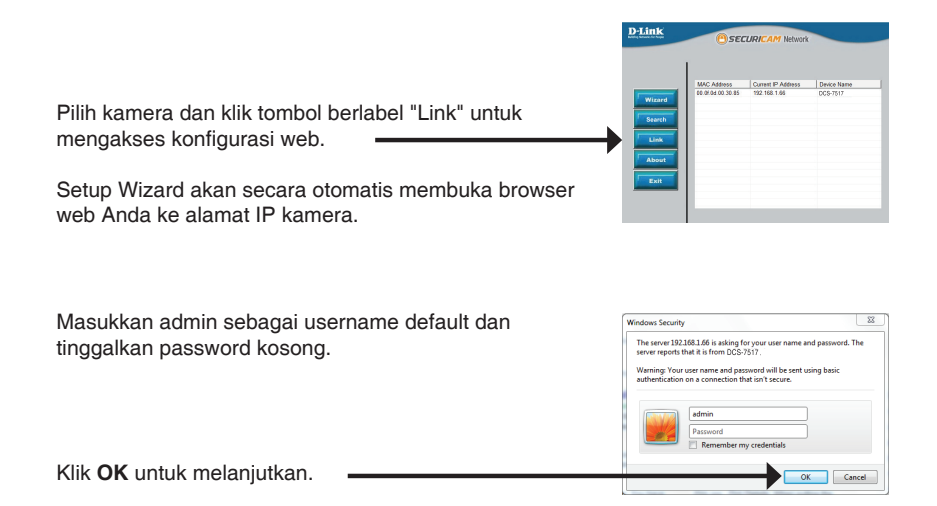

Bagian ini menunjukkan video langsung kamera Anda. Anda dapat memilih video profil dan melihat atau mengoperasikan kamera. Untuk informasi tambahan tentang konfigurasi web, silakan lihat manual user disertakan pada CD-ROM atau website D-Link.

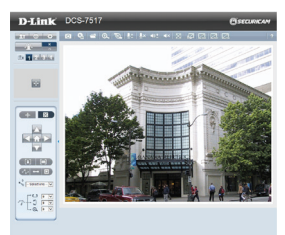

# Instalasi kartu microSD

#### Buka penutup microSD Card

Lepaskan penutup kartu microSD dan tarik ke bawah untuk membukanya.

#### Memasang Kartu microSD

Dorong kartu microSD ke dalam kamera dengan kontak emas berorientasi pada dasar kamera. Untuk mengeluarkan kartu microSD, mendorong kartu microSD ke slot.

Catatan: Pengguna disarankan untuk memastikan bahwa segel cuaca dijamin tegas di tempat.

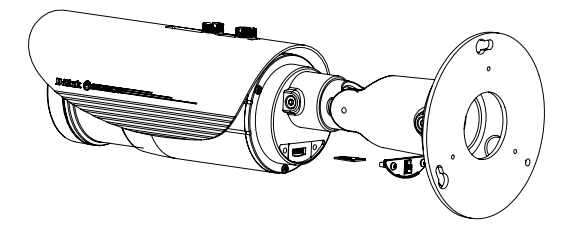

### Petunjuk pemasangan

Hal ini sangat disarankan agar Anda mengkonfigurasi dan menguji kamera Anda sebelum pemasangan.

Tempatkan stiker keselarasan di mana Anda ingin memposisikan kamera. Pastikan dasar kamera akan diposisikan sehingga saluran kabel di bagian bawah.

Gunakan bor 6 mm untuk membuat lubang yang diperlukan sekitar 25 mm dalamnyya, kemudian masukkan jangkar dinding ke dalam lubang.

Jika Anda menjalankan kabel kamera melalui dinding, bor sebuah lubang di tengah dan tarik kabel melalui lubang.

Gunakan sekrup yang disediakan untuk memasang kamera ke dinding. keselarasan

Jika Anda menjalankan kabel kamera keluar sisi kamera, arahkan kabel kamera melalui saluran kabel di dasar.

Hubungkan daya dan kabel Ethernet, atau hanya kabel Ethernet jika Anda menggunakan koneksi PoE.

Jika bundel kabel tidak diperlukan, dapat dilepaskan dari kamera dan soket disegel dengan penutup kabel anti air.

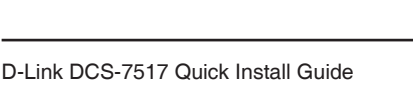

Stiker

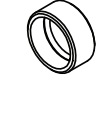

Untuk menyesuaikan sudut kamera, putar cincin penyesuaian berlawanan untuk melonggarkannya, kemudian pindahkan kamera ke posisi dan sudut yang diinginkan. Ketika Anda selesai, putar penyesuaian searah jarum jam untuk mengencangkannya.

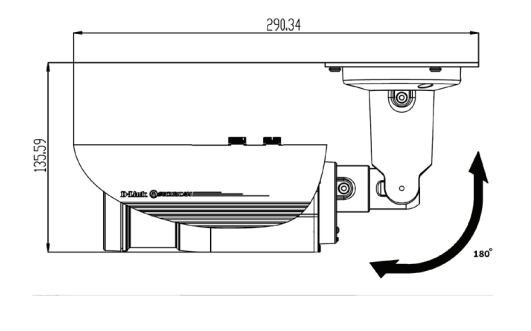

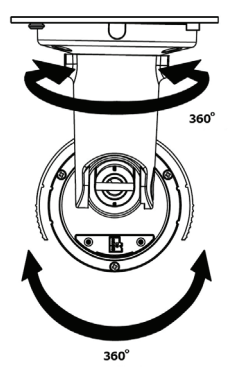

### Informasi Tambahan

Bantuan tambahan tersedia melalui kantor kami yang tertera di belakang Panduan Pengguna atau online. Untuk mengetahui lebih lanjut tentang produk D-Link atau pemasaran informasi, silahkan kunjungi website http://www.dlink.com.

#### Informasi garansi

Silahkan kunjungi http://warranty.dlink.com/ untuk informasi garansi untuk wilayah Anda.

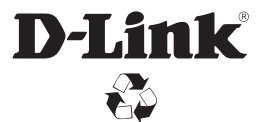

Ver.1.00(WW)\_130x183 2015/06/10 a11633L79C33